Универсальный сетевой контроллер *NC* - 6(IP)

# ПАСПОРТ И ИНСТРУКЦИЯ ПО УСТАНОВКЕ

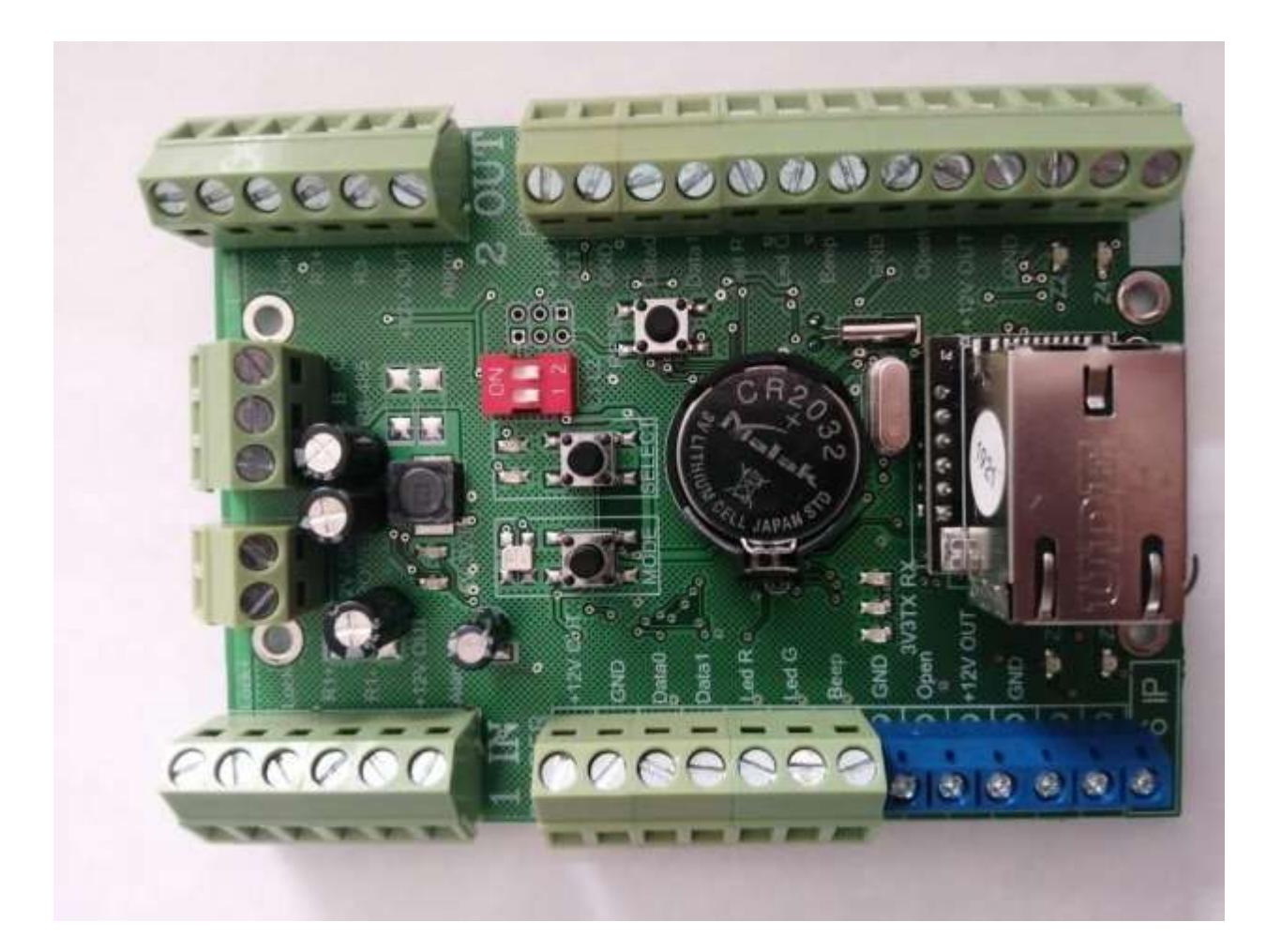

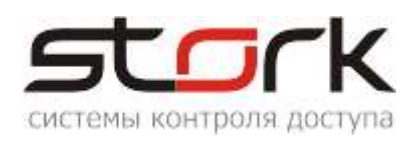

| ВВЕДЕНИЕ                                                                        |   |
|---------------------------------------------------------------------------------|---|
| ОСОБЕННОСТИ                                                                     |   |
| ВЕРСИЯ ПРОДУКТА                                                                 |   |
| ТЕХНИЧЕСКИЕ ХАРАКТЕРИСТИКИ                                                      |   |
|                                                                                 |   |
| 11 Лее цезарисимые прери                                                        |   |
| 1.2 Олна лверь в лвух направлениях                                              |   |
| 1.2. Одна дверв в двух направлениях                                             |   |
| 1.4. Охрана                                                                     |   |
| 2. ПОДКЛЮЧЕНИЕ КОНТРОЛЛЕРА                                                      |   |
| 2.1. Схема подключения                                                          |   |
| 2.2. Условия работы контроллера в сети RS-485 и LAN                             |   |
| 2.3. Рекомендации по монтажу                                                    |   |
| 2.4. Маркировка и назначение клемм                                              |   |
| 2.4.1. Клемма питания контроллера                                               |   |
| 2.4.2. Клемма подключения линии связи RS-485                                    |   |
| 2.4.3. Клеммы подключения считывателей                                          |   |
| 2.4.4. Клеммы подключения охранных датчиков                                     | 1 |
| 2.4.5. Клеммы программируемых выходов                                           | 1 |
| 2.5. Подключение дополнительного оборудования                                   | 1 |
| 2.5.1. Установка режимов работы замка                                           | 1 |
| 2.5.1.1. Электромагнитный замок                                                 | 1 |
| 2.5.1.2. Электромеханическая защелка                                            | 1 |
| 2.6. Считыватели                                                                | 1 |
| 2.6.1. Назначение выводов                                                       | 1 |
| 2.7. Задействование шлейфов контроллера                                         | 1 |
| 2.7.1.1. Магнитоконтактные датчики положения двери (герконы)                    | 1 |
| 2.7.1.2. Подключение охранных датчиков к шлейфам контролера                     | 1 |
| 2.7.1.3 Функция контроля состояния шлейфов                                      | 2 |
| 2.8. Подключение к сети ETHERNET                                                | 2 |
| 2.8.1. Поиск контроллеров по групповому адресу                                  | Z |
| 2.8.2. Изменение сетевых настроек контроллера                                   | Z |
| 2.9. Пастроика пожарной тревоги по тСР/гР                                       | Z |
| 2.10. Возврат к заводских настроикам                                            | Z |
| 2.11. Функция преобразователя интерфейса 135-405 в спетнет                      | Z |
| 2.11.2. Поиск конвертера (NOO-(II )) в сети Ешегнес                             | Z |
| 2.12. Полкпючение турникета на примере Ростов-Лон Т9М1-02» и картоприемника КП1 | 2 |
| 2.12.1 Истановка режима работы турникета                                        | 2 |
| 2 12 2 Полкпючения контроппера к турникету и картоприемнику КП1                 | 2 |
| 2 12 3 Настройка шлейфов для фиксации проворота турникета                       | 3 |
| 2.12.4. Настройка пожарной тревоги и свободного прохода.                        |   |
|                                                                                 |   |
|                                                                                 | 2 |
| 2.1. Проверка работоспособности контроллера                                     | 2 |
| 3. СОВМЕСТИМОСТЬ С ПРОГРАММНЫМ ОБЕСПЕЧЕНИЕМ                                     | 2 |
| 4. УКАЗАНИЕ МЕР БЕЗОПАСНОСТИ                                                    | 2 |
| 5. ТРАНСПОРТИРОВАНИЕ И ХРАНЕНИЕ                                                 | 2 |
| 6. ГАРАНТИИ ИЗГОТОВИТЕЛЯ                                                        | 3 |

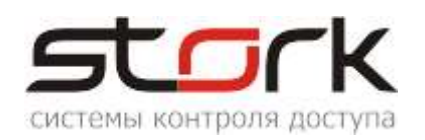

### введение

Настоящий паспорт распространяется на универсальный сетевой контроллер NC-6 (IP) для СКУД и ОПС, разработки компании "СторК" и предназначен для изучения его устройства, порядка размещения, правил эксплуатации, транспортирования и хранения.

# ОСОБЕННОСТИ

- Увеличенная дальность работы по протоколу Touch Memory (до 100 метров) при работе со считывателями производства компании Stork Fly A3EH.
- Работа по протоколу Wiegand 4 охранных шлейфа.
- Встроенная функция "Конвертер RS485 Ethernet".
- Режим ТРИГГЕР управление работой исполнительного устройства: вкл./выкл. (одно касание ключа – исполнительное устройство закрыто; второе касание ключа – открыто).
- Защита от статического электричества.
- Работа с клавиатурой-считывателем разных производителей.

# ВЕРСИЯ ПРОДУКТА

| - состоян<br>3.3 В | 3,29 V | Дата и время:   |      | 28-01-21 | 1 16:53:06      | -  |
|--------------------|--------|-----------------|------|----------|-----------------|----|
| 12 B               | 11,8 V | Адрес:          | D003 | S/N:     | 00003 / 0x0003  | I. |
| VBAT               | 3,29 V | Микропрограмма: | 5322 | 13-1     | 0-2020 17:36:18 | j, |

Микропрограмма (аппаратная версия контроллера (железо)) - 5322, или новее.

Версия прошивки контроллера - 13-10-2020 (дата-месяц-год) или новее.

Диапазон адресов контроллера - DXXX (D001 - DFFF).

Параметры локальной сети (заводские настройки):

```
IP-адрес (192.168.235.235)
маска (255.255.0.0)
шлюз (192.168.235.1)
групповой адрес (235.1.1.235)
порт для работы контролера (10235).
```

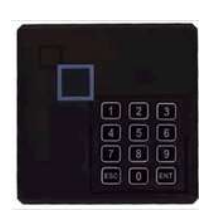

| Си<br>Режим   Шлейфы   Считыватели                                                           | стемы контроля доступа<br>Выходы Доступ Ethernet Заводские настройки                                                                                                    |
|----------------------------------------------------------------------------------------------|----------------------------------------------------------------------------------------------------|
| MAC: 02-00-00-53-00-03                                                                       | × 02-00-00-53-00-03                                                                                                    |
| IP: 192.168.235.235<br>Маска: 255.255.0.0<br>Шлюз: 192.168.235.1<br>Групповой IP 235.1.1.235 | Флаги<br>☐ Отправлять пожарную команду в пределах группы<br>☐ Принимать пожарную команду по UDP<br>☐ Не выдавать события "Link Up/Down"<br>☐ Ethernet-модуль установлен<br>Ethernet-модуль: ///IZ820io |
| Порт: 10235                                                                                  |                                                                                                    |
| Прочитать Записать<br>Утилиты                                                                | на работоспособность<br>данного элемента                                                                                                    |
| Проверка связи (ping)                                                                        | Утилиты для                                                                                                    |
| Проверка IP/MAC (arp)                                                                        | тестирования<br>контроллера в<br>локальной сети                                                                                                    |
| Tiposepka Mapupyra (tracert)                                                                 |                                                                                                    |

В контроллере реализована функция конвертера «Ethernet» в «RS485». Подключение контролеров Сторк, работающих по протоколу RS485, например, NC-4, производится к клеммам A, B, C, контроллера NC-6(IP).

# ТЕХНИЧЕСКИЕ ХАРАКТЕРИСТИКИ

| Напряжение питания контроллера, В                              | 1015          |
|----------------------------------------------------------------|---------------|
| Ток потребления контроллера:                                   |               |
| в рабочем режиме (с подключенной нагрузкой), мА                | 150           |
| Режим работы                                                   | Автономный    |
| И СЕТЕВОЙ                                                      |               |
| Количество входов считывателей                                 | 2             |
| Поддерживаемые протоколы считывателейконтактны                 | ый и          |
| бесконтактный Touch Memory (Dallas), Wigand                    |               |
| Количество идентификаторов (жетонов)                           |               |
| в памяти контроллера                                           | 10240 (15360) |
| Энергонезависимая память событий                               | 8192          |
| Расстояние от считывателя до контроллера                       |               |
| в режиме Touch Memory, не более                                | 10 метров     |
| в режиме Wiegand, не более                                     | 100 метров    |
| (в режиме Touch Memory со считывателями компании StorkFly A3El | Н - 100 м.)   |
|                                                                |               |
| Количество входов для подключения кнопки открывания двери      | 2             |
|                                                                | 10            |
| поличество программируемых выходов                             | 12            |
|                                                                | 4             |
| ток нагрузки по выходам замок.                                 | 0             |
| постоянныи, А                                                  | 3             |
| импульсныи, А                                                  | 5             |
| максимальное постоянное коммутируемое напряжение               |               |
| по выходам ЗАМОК, В                                            | 30            |
| Ток нагрузки по выходам ТРЕВОГА, ОХРАНА, мА                    | 50            |
| Максимальный суммарный ток, А                                  | 4             |
| зерсальный сетевой контроллер NC-6 (IP)                        | 4/3           |

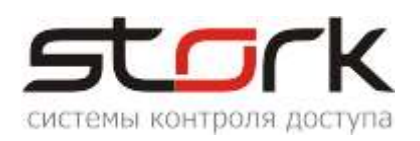

| Кол-во охранных шлейфов                                   | .4             |
|-----------------------------------------------------------|----------------|
| Время открывания замка, с                                 | .0 255 с шагом |
| 1                                                         |                |
| Часы реального времени (энергонезависимые)                | есть           |
| Количество сменных графиков                               | . 253          |
| Количество праздничных дней                               | . 256          |
| Интерфейс для подключения к компьютеру                    | . Ethernet или |
| RS-485                                                    |                |
| Максимальное количество контроллеров в линии связи RS-485 | . 60           |
| Масса контроллера, не более, кг                           | . 0,3          |
| Габаритные размеры контроллера, ДхШхВ, мм                 | . 110x79x20    |
| Рабочий диапазон температур, °С                           | -30 +85        |
| Относительная влажность при t=30°С, не более,             | . 95%          |

#### 1. РЕЖИМЫ РАБОТЫ

#### 1.1. Две независимые двери

Данный режим установлен в контроллере по умолчанию. Режим используется для контроля двух дверей, каждая из которых оборудована электромагнитным замком или защелкой, магнито-контактным датчиком, считывателем и кнопкой на выход. Оборудование первой двери подключается к первому каналу, а оборудование второй двери ко второму каналу контроллера. Поднесение разрешенного (имеющего право на проход) идентификатора (жетона или карты) к считывателю первого канала, или нажатие кнопки первого канала (замыкание клеммы "Open" на клемму "GND") приводит к разблокировке замка первой двери на установленное в контроллере время (по умолчанию 3 сек.), по истечении которого замок снова блокируется. Поднесение жетона ко второму считывателю разблокирует замок второй двери. МК-датчик первой двери подключается к клемме Z1, а датчик второй двери к клемме Z2.

#### 1.2. Одна дверь в двух направлениях

Данный режим используется для контроля одной двери на вход и выход и оборудуется электромагнитным замком или защелкой, МКдатчиком, двумя считывателями, расположенными по разные стороны двери. В данном случае считыватель, подключенный к первому каналу контроллера, обслуживает вход, а считыватель второго канала выход из помещения. Поднесение жетона или карты к любому из считывателей приводит к разблокировке замка, подключенного к первому каналу

Д В данном режиме клеммы Lock+, Lock- первого канала дублируют клеммы Lock+, Lock- второго канала. Клеммы Open первого канала дублируют клеммы Open второго канала.

контроллера на заранее установленное время, по истечении которого замок снова блокируется.

#### 1.3. Турникет

Для управления турникетом используется выходы LOCK1 и LOCK2 – для проворачивания планок турникета на вход или выход. Для того чтобы через турникет по одной карте не могли пройти два и более

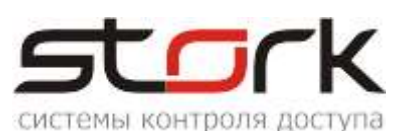

человек, необходимо к входам Z1 и Z2 контроллера подключить датчики проворота турникета. В этом случае время открывания замка будет сбрасываться после фактического проворота турникета. В данном режиме при проходе одного сотрудника через турникет, второй может поднести жетон и сразу начать проход (очередь на 1 ключ).

#### 1.4. Охрана

В любом из вышеперечисленных режимов контроллер может быть переведен в режим "Охрана".

В двухдверном режиме, по умолчанию, в контроллере запрограммированы две охранные зоны, где шлейфы Z1-Z3 принадлежат первой охранной зоне, а шлейфы Z2-Z4 второй. Первой охранной зоной управляет считыватель первого канала, а второй - считыватель второго канала. Для однодверного режима сформирована одна охранная зона, в которую входят шлейфы Z1-Z4. Один или несколько шлейфов программно могут быть выведены из состава охранной зоны ("свободный шлейф") для назначения других функций шлейфу.

Для постановки зоны под охрану, необходимо поднести к считывателю жетон или карту с назначенной функцией постановки на охрану, при этом шлейфы данной зоны должны быть замкнуты (подробности в программе StorkProg).

В результате поднесения жетона к считывателю первого канала при двухдверном режиме работы, под охрану будет поставлена Зона №1 (шлейфы Z1-Z3). На выходе "LED- R" (управление красным светодиодом), появится сигнал (индикация считывателя) с частотой 0,5 Гц (1 сек- вкл., 1

Д По-умолчанию, в контроллере, разрешен проход посетителей по картам доступа в охраняемое помещение. Для снятия данной функции воспользуйтесь программой StorkProg.

сек- выкл).

При нарушении одного из шлейфов или зоны, контроллер переходит в режим "Тревога". Данное состояние индицируется сигналом низкого уровня относительно клеммы "GND" на выходе "ALARM". Частота сигнала на выходе "LED R" увеличивается до 2 Гц (0,3 сек.- вкл., 0,2 сек - выкл.). Аналогичный импульсный сигнал появляется и на выходе "BEEP".

При неготовности шлейфов, в течение 3-х секунд, на выходе "LED R" формируется импульсный сигнал с частотой 1 Гц (0,5 сек- вкл., 0,5 секвыкл.), после чего контроллер автоматически переходит в состояние "Невзятие". При этом сигнал ARM (постановка на охрану) не формируется.

Для режима "Две независимые двери" сигнал ARM формируется отдельно для каждой двери (для первой двери, при постановке на охрану шлейфов Z1-Z3 (Зона 1) и Z2- Z4 (Зона 2) для второй двери), а для режима "Одна дверь в двух направлениях" - при одновременной постановке на охрану всех восьми шлейфов (Z1-Z4).

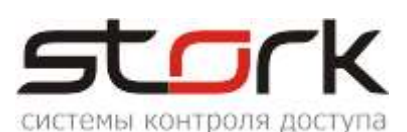

Для снятия шлейфов с охраны, необходимо поднести к соответствующему считывателю жетон, с функцией снятия с охраны, при этом снимется сигнал низкого уровня с выхода "ARM" и деактивируется выход "ALARM", если за время охраны происходило нарушение шлейфов. Если жетону назначена функция "открыть дверь", то сразу после

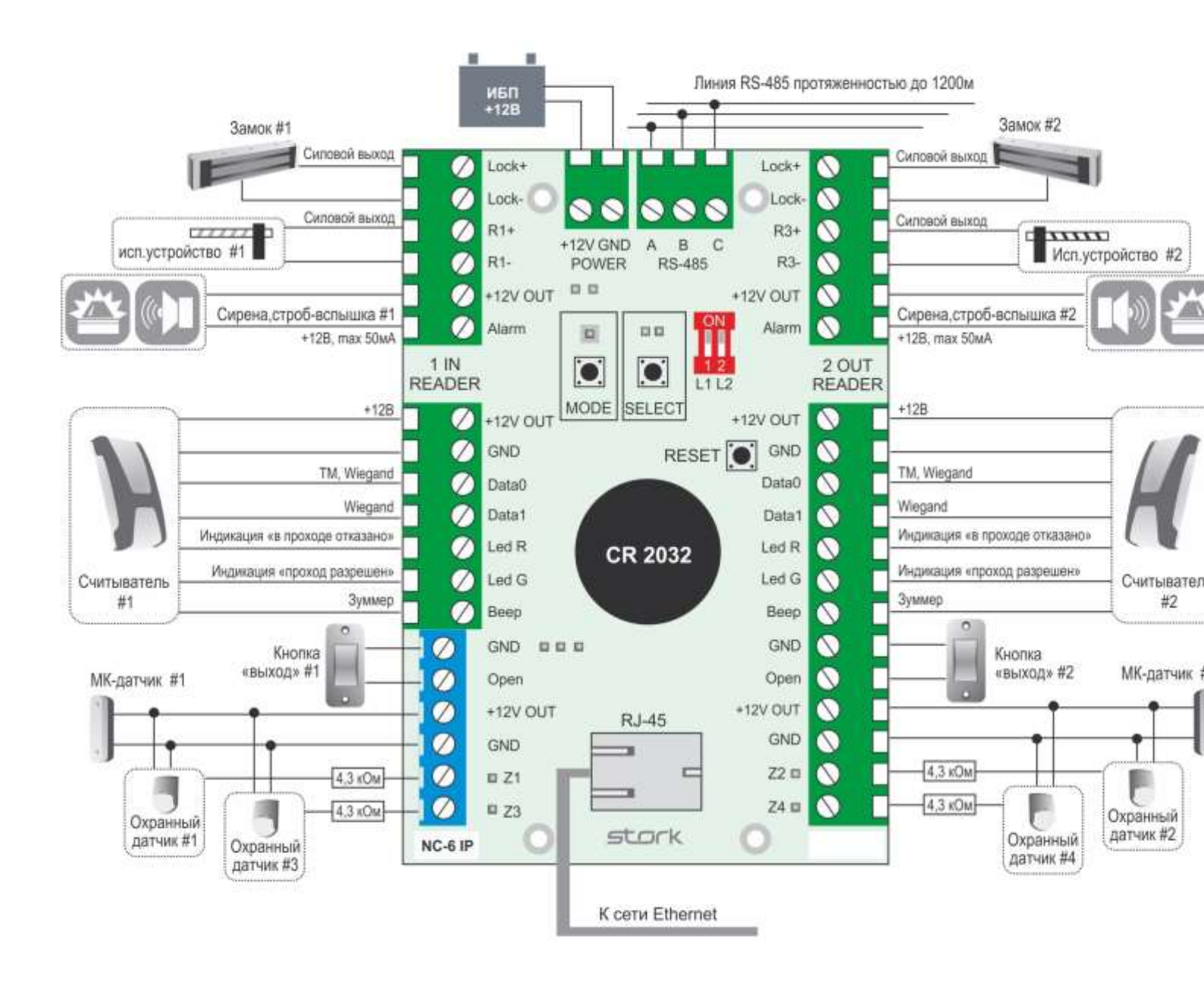

снятия с охраны дверь будет открыта для прохода сотрудника в помещение.

#### 2. ПОДКЛЮЧЕНИЕ КОНТРОЛЛЕРА

#### 2.1. Схема подключения

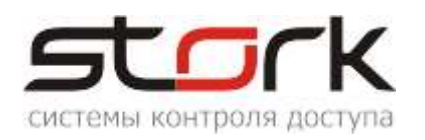

#### 2.2. Условия работы контроллера в сети RS-485 и LAN

Для работы контроллера в сети Ethernet, необходимо наличие физической инфраструктуры ("витая пара", маршрутизаторы, сетевые коммутаторы и так далее).

Для работы контроллера в сети RS-485 (в основном при использовании функции конвертер), необходимо наличие линии связи, объединяющей все сетевые контроллеры в единую сеть RS-485. Организация данной линии выполняется кабелем типа "витая пара".

Каждый контроллер имеет уникальный сетевой адрес, в диапазоне D001-DFFF, на основе которого происходит "общение" программы опроса контроллеров **StorkDevices exe**. Сетевой адрес хранится в энергонезависимой памяти контроллера и указан на контроллере.

Кроме этого, контроллер имеет сетевой IP-адрес (192.168.235.235) для его идентификации в компьютерной сети.

Для управления контроллерами и хранения полученной информации с контроллеров в базе данных, используется программное обеспечение StorkAccess, которое устанавливается на управляющем компьютере.

Решение о предоставлении доступа всегда принимает контроллер, поэтому работоспособность системы полностью сохраняется при отключении управляющего компьютера или при повреждении линии связи или сети Ethernet.

#### 2.3. Рекомендации по монтажу

Контроллер устанавливается на стенах за подвесными потолками или на других конструк охраняемого помещения в местах, защищенны воздействия атмосферных осадков, механиче повреждений и доступа посторонних лиц.

Рекомендуется устанавливать контроллер в специальную монтажную коробку размером 150\*110\*70 мм с применением специальных защелок для печатных плат, например, LCBSBN контроллере предусмотрено 8 отверстий диаметром 3 мм.

150\*110\*70 MM

LCBSBM-5-01A2-RT 3

Д При монтаже контроллера с использованием металлических креплений не допускайте касания крепления металлических частей печатной платы контроллера.

Монтаж контроллера должен производиться в соответствии с РД.78.145-92 "Правила производства и приемки работ. Установки охранной, пожарной и охранно-пожарной сигнализации".

#### 2.4. Маркировка и назначение клемм

Ниже отображено расположение клемм на плате контроллера для подключения исполнительных устройств и светодиоды индикации режимов работы контроллера.

**Все клеммы, маркированные "GND" соединены с минусом питания. Все клеммы маркированные " + " соединены с плюсом питания.** 

Универсальный сетевой контроллер NC-6 (IP)

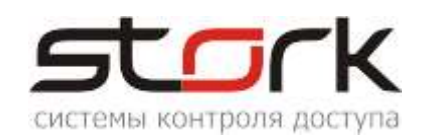

#### 2.4.1. Клемма питания контроллера

+12B, GND – клемма для подключения источника питания 12V. Рекомендуется использовать источник бесперебойного питания с контролем глубокого разряда аккумулятора и с максимальной амплитудой пульсации при номинальном токе нагрузки 50мВ.

Для подключения питания рекомендуется использовать кабель типа ШВВП 2x0,75.

#### 2.4.2. Клемма подключения линии связи RS-485

А, В и С – контакты для подключение к сети по протоколу RS-485. Контроллер подключается на шину параллельно. Для линии связи обязательно использование третьего провода в качестве провода "Общий" (контакт - С).

Напоминаем, что не правильное подключение линии связи, приведет к ее неработоспособности (отсутствию "видимости" контроллеров).

Монтаж линии связи производится в соответствии с РД.78.145-92 "Правила производства и приемки работ. Установки охранной, пожарной и охранно-пожарной сигнализации".

> Для организации линии связи используется витая пара 5-й категории. Для объединения клемм **A** сетевых

контроллеров рекомендуется использовать **Зеленую** жилу витой пары.

Для объединения клемм **В** сетевых контроллеров рекомендуется использовать **бело-зеленую** жилу витой пары.

Для объединения клемм **С** сетевых контроллеров рекомендуется использовать две жилы витой пары, это коричневую и **бело-коричневую**.

Д При протяженности линии связи RS-485 более 1000 метров рекомендуется использовать повторители производства компании Stork.

#### 2.4.3. Клеммы подключения считывателей

Контроллер имеет две группы клемм для подключения двух считывателей для 1 IN 2 OUT контроля входа READER и выхода READER из помещения (режим "одна дверь в двух

направлениях").

Для считывания кодов жетонов к контроллеру подключаются считыватели, использующие интерфейс "Touch Memory" или "Wiegand".

Для подключения считывателей рекомендуется использовать кабель типа CQR 6x0,22 или CQR 8x0,22.

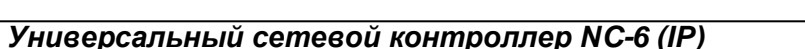

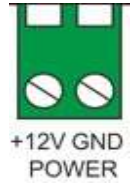

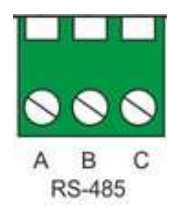

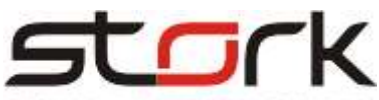

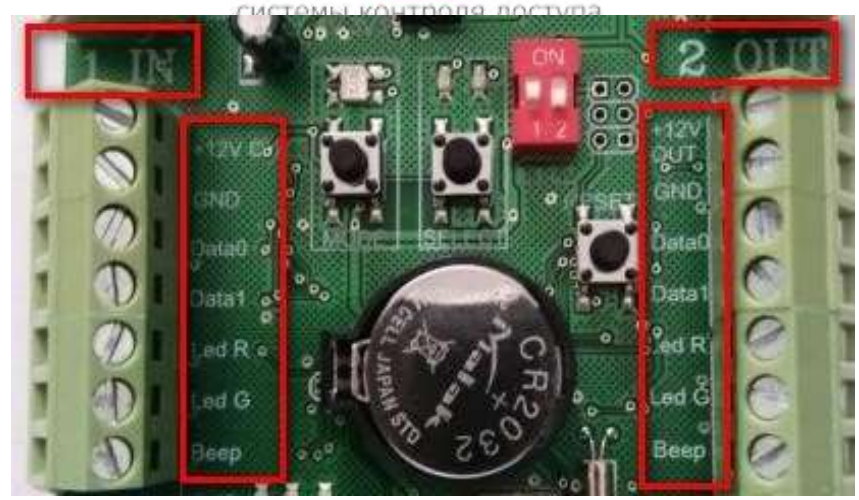

+12OUT – выход +12В для питания считывателя первого или второго канала через самовосстанавливающийся предохранитель на 200 мА.

GND (-) – общий питания считывателя.

DATA0 – вход, считывающий протокол Touch Memory и

Wiegand 26 (Data 0). DATA1 – вход, считывающий протокол

Wiegand 26 (Data 1).

LEDR – выход для управления индикацией красного светодиода считывателя. (схема с открытым коллекторным выходом, макс. ток 50ма).

LED G – выход для управления индикацией зеленого светодиода считывателя (схема с открытым коллекторным выходом, макс. ток 50ма).

ВЕЕР – выход для управления звуковой индикацией считывателя. (схема с открытым коллекторным выходом, макс. ток 50ма).

GND (общий) – вход для подключения кнопки "выход".

OPEN – вход для подключения кнопки "выход". Замыкание входа OPEN1 или OPEN2 на GND (общий) более чем на 0,2 с. активирует (открывает замок) выход LOCK1 или LOCK2 на установленное время.

#### 2.4.4. Клеммы подключения охранных датчиков

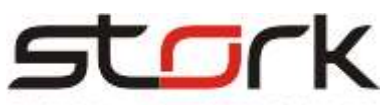

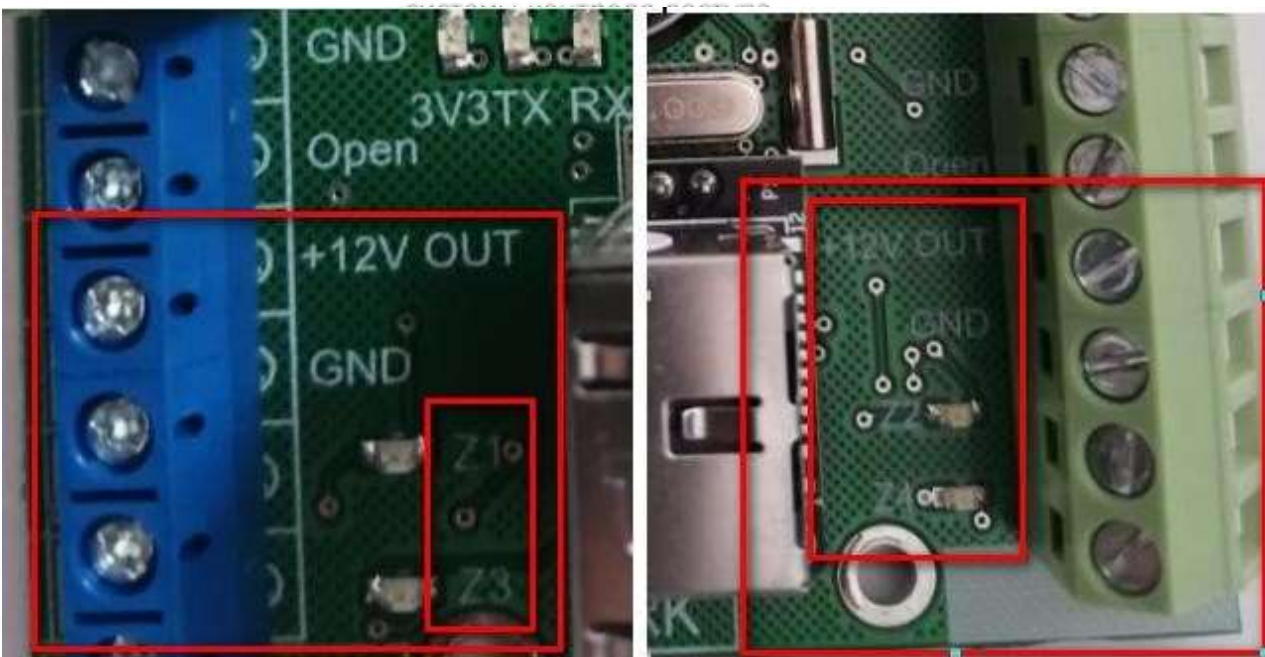

Контроллер имеет две группы клемм для подключения 4-х охранных шлейфов.

+12 OUT — выход +/-12В для питания активных инфракрасных датчиков, датчиков разбития стекла и комбинированных датчиков через самовосстанавливающийся предохранитель на 200ма.

Z1, Z3 – входы шлейфов для подключения нормально замкнутых магнитоконтактных датчиков положения двери, охранных датчиков с оконечными резисторами 4,3 кОм 5%. По умолчанию, данные входы объединены в охранную Зону 1.

Входы Z2, Z4, по-умолчанию, данные входы объединены в охранную Зону 2.

Чтобы выполнить постановку на охрану каждого шлейфа в отдельности, необходимо данные входы вывести из зоны.

GND (общий) – входы для подключения одного из проводов охранного шлейфа.

Для подключения датчиков рекомендуется использовать кабель типа CQR 2x0,22 или CQR 4x0,22.

ДЗ Внимание! При отсутствии МК-датчиков на 1 и 2-ом шлейфах, подключение оконечных резисторов 4,3 кОм, обязательно. При отсутствии резисторов, управление выходами замка в контроллере не активируется.

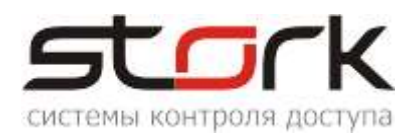

#### 2.4.5. Клеммы программируемых выходов

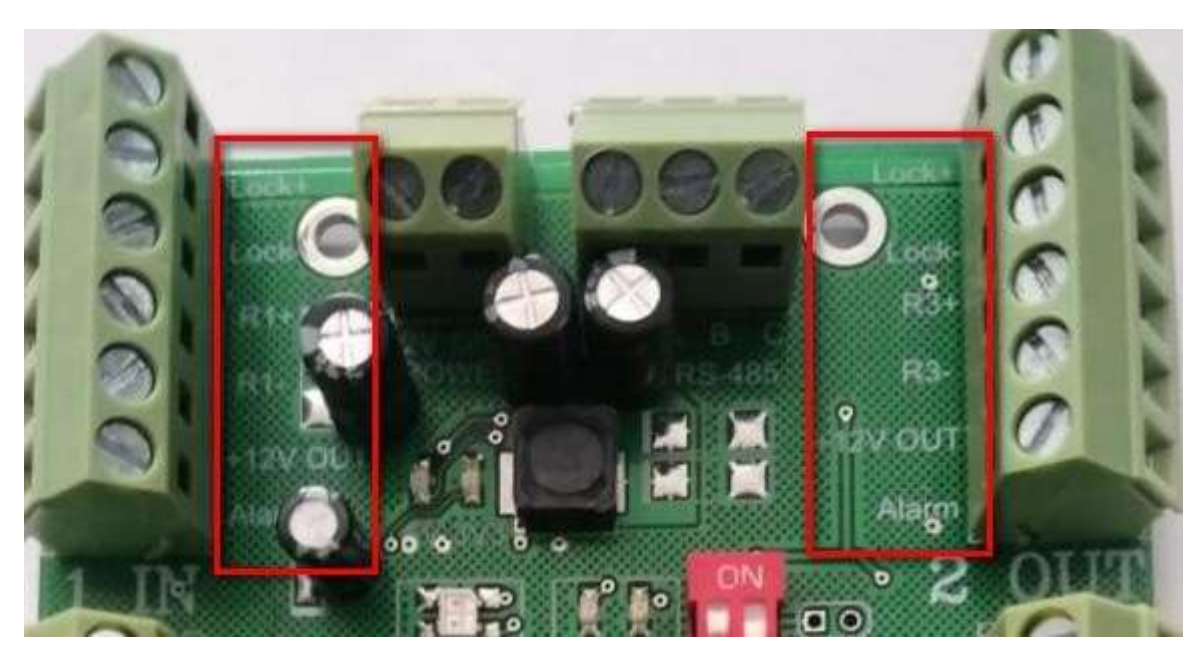

Контроллер имеет шесть силовых выхода (Lock1, Lock2, R1, R3, Alarm1 и Alarm2).

Назначение и параметры выходов могут быть запрограммированы пользователем с помощью утилиты StorkProg.

LOCK 1+, 2+ – выходы для подключения "плюса" замка.

LOCK 1-, 2- – выходы (сток полевого транзистора, 12В 3А) для подключения "минуса" замка.

R1, R3 – дополнительные силовые выходы. Данные выходы могут быть запрограммированы пользователем под конкретные задачи (сток полевого транзистора, 12B, 3A).

+12 OUT – выход +12В для питания устройств индикации тревоги и охраны, макс. ток 200ма.

ALARM 1, 2 – Выходы для подключения устройств индикации режима тревоги по первому и второму каналам. Нормальное состояние – разомкнут с клеммой GND (общий). Потенциал "земля" появляется в режиме охраны при "закорачивании" или обрыве шлейфа подключенного к клеммам Z1-Z4. При снятии контроллера с охраны выход размыкается. (открытый коллектор транзистора 12В 50ма).

#### 2.5. Подключение дополнительного оборудования

Контакты для подключения замков приведены в разделе "Назначение клемм". Для подключения замков рекомендуется использовать кабель типа ШВВП 2х0,5 или ШВВП 2х0,75.

Контакты для подключения кнопок приведены в разделе "Назначение клемм". Для подключения кнопок рекомендуется использовать кабель типа CQR 2x0,22 или CQR 4x0,22.

Контакты для подключения выходов "Охрана" приведены в разделе

"Назначение клемм". Для подключения выходов "Охрана" рекомендуется использовать кабель типа CQR 2x0,22 или CQR 4x0,22.

Для подключения выходов "Тревога" рекомендуется использовать кабель типа CQR 2x0,22 или CQR 4x0,22.

#### 2.5.1. Установка режимов работы замка

Замки и защелки подключаются к выходам "Lock1+","Lock1-"и "Lock2+","Lock2-" контроллера. Предусмотрена программная блокировка замка на определенное время (см. описание программы StorkProg). Работа электромоторных замков обеспечивается соответствующим программированием выходов Lock1 и 2 (см. описание программы StorkProg).

#### 2.5.1.1. Электромагнитный замок

Для того чтобы электромагнитный замок №1 или №2 срабатывал при снятии напряжения 12В, необходимо перевести переключатели в положение ON.

#### 2.5.1.2. Электромеханическая защелка

Для того чтобы защелка №1 или №2 срабатывала при подаче напряжения 12В, необходимо перевести микропереключатели в положение OFF.

Д Установка микропереключателей, определяющих режим работы замка, должна быть произведена до подачи питания на контроллер. Обращаем Ваше внимание на наличие диодов в обратном включении, шунтирующих обмотки замков (диоды установлены на плате контроллера).

# 2.6. Считыватели

#### 2.6.1. Назначение выводов

#### Считыватель снабжен 8-ми жильным цветным кабелем, с

помощью которого производится его подключение к контроллеру.

| Цвет Наименование      |                       | Назначение                                                                |  |
|------------------------|-----------------------|---------------------------------------------------------------------------|--|
| ЧЕРНЫЙ                 | - 12V,+ 12V – питание | Питание: "Земля"                                                          |  |
| КРАСНЫЙ                | считывателя           | Питание: +12 В, 30 мА.                                                    |  |
| БЕЛЫЙ                  | DATA 0                | Выход, эмулирующий протокол Touch Memory, а так же Data 0 для Wiegand-26. |  |
| ЗЕЛЕНЫЙ                | DATA 1                | Data 1 для Wiegand-26                                                     |  |
| ЖЕЛТЫЙ                 | BUZ                   | Включение звукового сигнала считывателя                                   |  |
| РОЗОВЫЙ                | GREEN LED             | Включение зелёного светодиода считывателя                                 |  |
| КОРИЧНЕВЫЙ Off Red led |                       | Отключение красного светодиода считывателя                                |  |
| СИНИЙ Master / Slave   |                       | Упрпавление режимом ведущий/ведомы                                        |  |

Назначение выводов считывателя.

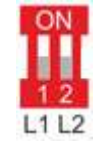

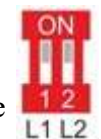

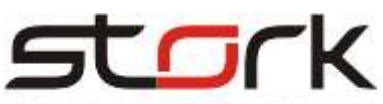

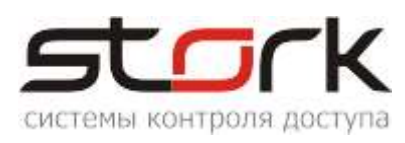

#### 2.7. Задействование шлейфов контроллера

#### 2.7.1.1. Магнитоконтактные датчики положения двери (герконы)

Для подключения дверных герконов, в зависимости от режима работы контроллера (одна дверь в двух направлениях или две независимые двери), в контроллере по-умолчанию задействованы два шлейфа. Режим одна дверь – это шлейф №1. Режим две независимые двери – шлей №1 используется для первой двери, а шлейф №3 для второй.

В программе StorkProg, в разделе «Настройки – Доступ» нумерация шлейфов может быть изменена. После изменения значений, запишите данные в контроллер кнопкой «Записать»

| Поиск Состояние События Настройки Клю      | учи  | 0 r | рограмме          |                              |     |
|--------------------------------------------|------|-----|-------------------|------------------------------|-----|
| Режим   Шлейфы   Считыватели   Выходы   До | стуг | 3   | аводские настройк | и                            |     |
| Настройка                                  |      |     | Дверь 1           | Дверь 2                      |     |
| ПРОЧИТАТЬ ВСЕ ЗАВОДСКИЕ                    |      |     | Прочит, зав.      | Прочит. зав.                 |     |
| ПРОЧИТАТЬ ВСЕ                              |      |     | Прочитать         | Прочитать                    |     |
| ЗАПИСАТЬ ВСЕ                               |      |     | Записать          | Записать                     |     |
| Шлейф датчика двери                        |      |     | Шлейф 1           | Шлейф З                      |     |
| Шлейф датчика прохода                      |      | 2   | Не используется   | 0 - Не использует            | гся |
| Использовать кнопку открывания             | ~    | Π   | авая              | ✓ 1 - Шлейф 1<br>2 - Шлейф 2 |     |
| Выдавать события "взлом"                   | ~    | КН  | опка 🗸            | 2 - шлейф 2<br>3 - Шлейф 3   |     |
| Использовать ЈР "тип замка"                | ~    | ML  | иши               | 4 - Шлейф 4                  |     |
| Положение ЈР "тип замка"                   |      |     | ×                 |                              |     |

Настройка шлейфов осуществляется в разделе «Шлейфы». Для 1 и 3 шлейфов установите тип «Последовательный R» и запишите данные в контроллер.

| Режим  | Шлейфы      | Считыватели 🛛 В | ыходы    | l I       | lоступ   Зав | зодские нас | тройки     |            |
|--------|-------------|-----------------|----------|-----------|--------------|-------------|------------|------------|
|        | Наст        | ройка           |          |           | Шлейф 1      | Шлейф 2     | Шлейф З    | Шлейф 4    |
| ΠPO    | ЧИТАТЬ В    | СЕ ЗАВОДСКИЕ    |          |           | Проч. зав.   | Проч. зав.  | Проч. зав. | Проч. зав. |
|        | ПРОЧИТ      | АТЬ ВСЕ         |          |           | Прочитать    | Прочитать   | Прочитать  | Прочитать  |
|        | ЗАПИСА      | АТЬ ВСЕ 💦 🚽     |          |           | Записать     | Записать    | Записать   | Записать   |
| Типш   | ілейфа для  | охраны          |          |           |              | 1           | 1          | 1          |
| Номер  | р зоны      |                 |          |           |              | 1           | $^{2}$     | 2          |
| После  | едовательн  | ый В            | $\nabla$ | $\square$ | 1 🔽          | 1 🔽         | 1 🖌        | 1 🔽        |
| Парал  | ілельный R  | 1               |          |           | 0            | 0           | 0          | 0          |
| Норма  | ально-разо  | мкнутый         |          |           | 0            | 0           | 0          | 0          |
| Перев  | зятие из т  | ревоги          |          |           | 0            | 0           | 0          | 0          |
| Собыл  | гия "готов" | /"не готов"     |          |           | 0            | 0           | 0          | 0          |
| Байпа  | ic          |                 |          |           | 0            | 0           | 0          | 0          |
| Авто-б | байпас      |                 |          |           | 0            | 0           | 0          | 0          |
| Время  | я восстанов | вления (с)      | +5       | =0        | 0            | 0           | 0          | 0          |
| Задер  | жка на вы   | код (с)         | +5       | =0        | 5            | 5           | 5          | 5          |
| Задер  | жка на вхо  | д (c)           | +5       | =0        | 30           | 30          | 30         | 30         |

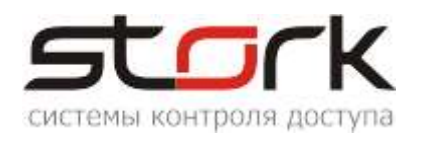

# Подключение дверных герконов к шлейфам осуществляется через оконечные резисторы 4,3 кОм 5%. После данных действий шлей переходит в рабочий режим, что можно наблюдать ниже на рис.

| Поиск Состояние События Настройки Ключи О программе              |                       |   |       |      |           |       |          |         |            |         |                         |         |          |
|------------------------------------------------------------------|-----------------------|---|-------|------|-----------|-------|----------|---------|------------|---------|-------------------------|---------|----------|
| Состояние                                                        |                       |   |       |      |           |       |          |         |            |         |                         |         |          |
| 3.3 В 3,30 V Дата и время: 04-03-21 17:53:51                     |                       |   |       |      |           |       |          |         |            |         |                         |         |          |
| 12 В 11,8 V Адрес: C374 S/N: 00884 / 0x0374                      |                       |   |       |      |           |       |          | Ec      |            |         |                         |         |          |
| VBAT 0,09 V Микропрограмма: 4321 14-04-2017 19:39:13             |                       |   |       |      |           |       |          |         |            |         |                         |         |          |
|                                                                  | ШЛЕЙФЫ                |   |       |      |           |       |          |         |            |         |                         |         |          |
|                                                                  |                       |   |       |      |           | F     | ⊃ежи     | 4M      | Лог. с     | ост     | Физ.сост                | Таймаут | R шлейфа |
| Контрол                                                          | лер                   | T | П     | С    |           |       |          |         |            |         |                         |         |          |
| Шлейф 1                                                          | 1                     | T | П     | С    |           | (     | сня      | Т       | ΓΟΤΟ       | )B      | ЗАМКНУТ                 | 0 сек   | 4,58 кОм |
| Шлейф 2                                                          | 2                     | T | П     | С    |           | (     | сня      | Т       | ΗΕ ΓΟ      | ТОВ     | PA30MKH9T               | 0 сек   | > 10 кОм |
| Шлейф 3                                                          | 3                     | T | П     | С    |           | (     | сня      | Т       | ΗΕ ΓΟ      | ТОВ     | PA30MKH9T               | 0 сек   | > 10 кОм |
| Шлейф 4                                                          | ейф 4 Т П С СНЯТ НЕ Г |   | ΗΕ ΓΟ | ТОВ  | PA30MKH9T | 0 сек | > 10 кОм |         |            |         |                         |         |          |
|                                                                  |                       |   |       |      |           |       |          |         |            |         |                         |         |          |
|                                                                  |                       |   |       |      |           |       |          |         |            |         | СЧИТЫВАТЕЛИ             |         |          |
|                                                                  |                       |   |       |      | П         | Іосле | едни     | Й КЛЮЧ  | Время счи  | гывания | Картоприёмник           |         |          |
| Считыва                                                          | атель 1               |   |       |      | 00        | 0000  | 0000     | 0000000 | 01-01-10 0 | 0:00:00 | НЕ ИСПОЛЬЗУЕТСЯ         |         |          |
| Считыва                                                          | атель 2               | 2 |       |      | 00        | 0000  | 0000     | 0000000 | 01-01-10 0 | 0:00:00 | НЕ ИСПОЛЬЗУЕТСЯ         |         |          |
|                                                                  |                       |   |       |      |           |       |          |         |            |         |                         |         |          |
|                                                                  |                       |   |       |      |           |       |          |         |            |         | зоны                    |         |          |
|                                                                  |                       |   |       |      |           | F     | ⊃ежи     | IM      | Лог. с     | ост     |                         |         |          |
| Зона 1                                                           |                       | T | П     | С    |           | C     | сня      | ΓA      | ΗΕ ΓΟΤΟΒΑ  |         | _                       |         |          |
| Зона 2                                                           |                       | T | П     | С    |           | 0     | сня      | ΓA      | НЕ ГОТ     | 'OBA    |                         |         |          |
|                                                                  |                       |   |       |      |           |       |          |         |            |         |                         |         |          |
|                                                                  |                       |   |       |      |           |       |          |         |            |         | ДОСТУП                  |         |          |
| Прохо                                                            | од ->                 |   | Про»  | юд - | <-        |       |          | Pe      | жим        |         | Состояние двери и замка |         | Таймаут  |
| Двер                                                             | ъ1                    |   | Две   | рь 1 | I H       | Б     | С        | НО      | )PMA       | Д       | ВЕРЬ ЗАКРЫТА ЗАМОК ЗАК  | РЫТ     | Осек     |
| Дверь 2 Дверь 2 Н Б C ДВЕРЬ В ЗЛОМАНА ДВЕРЬ ОТКРЫТА ЗАМОК ЗАКРЫТ |                       |   |       |      | РЫТ       | 0 сек |          |         |            |         |                         |         |          |

#### 2.7.1.2. Подключение охранных датчиков к шлейфам контролера

Настройки режима охрана выполняются через программу StorkProg. Подключение охранных датчиков осуществляется через оконечные резисторы 4,3 кОм 5%. После данных действий шлей переходит в рабочий режим.

Первоначально в контроллер через программу StorkProg необходимо занести жетон и назначить ему охранные функции.

Добавление жетона выполняется следующим образом. Перейдите в закладку «Ключи» и нажмите на кнопку «++»

|           | st               | Grl          | <          |             |
|-----------|------------------|--------------|------------|-------------|
| ++        | Из памяти NC     | В память NC  | Очистить   | а память NC |
| юча       | Действителен с   | Действите    | пен по     | Права 1 П   |
| 互 Добав   | ление ключей     |              |            |             |
| Из настол | ного считывателя |              |            |             |
|           | •                | • Обновить с | писок порт | ов          |
| Подкл     | ючиться          | О СОМ        | D2X        | ×           |
| Новые клн | очи              |              |            |             |
|           | Номер            | Код          | NC         |             |
|           |                  |              |            |             |
|           |                  |              |            |             |
|           |                  |              |            |             |
|           |                  |              |            |             |
|           | Добавить ключи   |              | Очисти     | ть          |

Подключите настольный считыватель к USB-порту компьютера и выполните его поиск.

| Из настольного считывателя<br>D2XX 0 Обновить список портов<br>Подключиться СОМ D2XX<br>Новые ключи | 互 Добавление ключей        |                        |
|----------------------------------------------------------------------------------------------------|----------------------------|------------------------|
| Обновить список портов       Годключиться       Осом       Новые ключи                              | Из настольного считывателя |                        |
| Новые ключи                                                                                         |                            | Обновить список портов |
| Hoven                                                                                               | Новые ключи                |                        |
| Помер Кодис                                                                                         | Номер                      | Код NC                 |

Поднесите жетон к настольному считывателю и при его отображении в окне, нажмите кнопку

Добавить ключи

Перейдите в раздел ключи и выполните редактирование данного жетона:

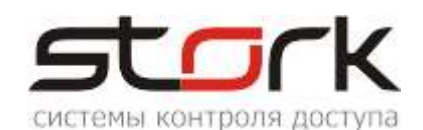

| П | Поиск Состояние События Настройки Ключи О программе |             |                |                    |                  |  |  |  |  |  |
|---|-----------------------------------------------------|-------------|----------------|--------------------|------------------|--|--|--|--|--|
| ł | Ключей в памяти: 3 из 10240 в списке: 3 >< + ++ 🤍   |             |                |                    |                  |  |  |  |  |  |
|   | N:                                                  |             | Запись         | Номер ключа        | Код ключа        |  |  |  |  |  |
|   | 1                                                   |             |                | OF022F4C87         | 27010F022F4C8703 |  |  |  |  |  |
|   | 2                                                   |             |                | 00003DA75E         | 000300003DA75E02 |  |  |  |  |  |
|   | 3                                                   |             |                | 0000002877         | 00020000C928E702 |  |  |  |  |  |
|   |                                                     | Ред         | актировать і   | СЛЮЧ               |                  |  |  |  |  |  |
|   | 1                                                   | yer.<br>Vaa | ановить пара   | метры по умолчанию |                  |  |  |  |  |  |
|   | 1                                                   | уда<br>Ула  |                | OREKO R NC         |                  |  |  |  |  |  |
|   | 1                                                   | Уда<br>Уда  | лить ключ т    |                    |                  |  |  |  |  |  |
|   | V                                                   | - 7 до      | Sinte tone 4 h |                    |                  |  |  |  |  |  |
|   |                                                     |             |                |                    |                  |  |  |  |  |  |
|   | H                                                   | ажми        | те праву       | /ю кнопку мыши дл  | пя               |  |  |  |  |  |
|   | редактирования карты доступа                        |             |                |                    |                  |  |  |  |  |  |

Установим карте права на постановку и снятие с охраны для первой зоны (шлейфы 1 и 2), но перед этим, для примера выведем из Зоны 1 шлейфы 3 и 4, установив им параметр «Свободный» шлейф».

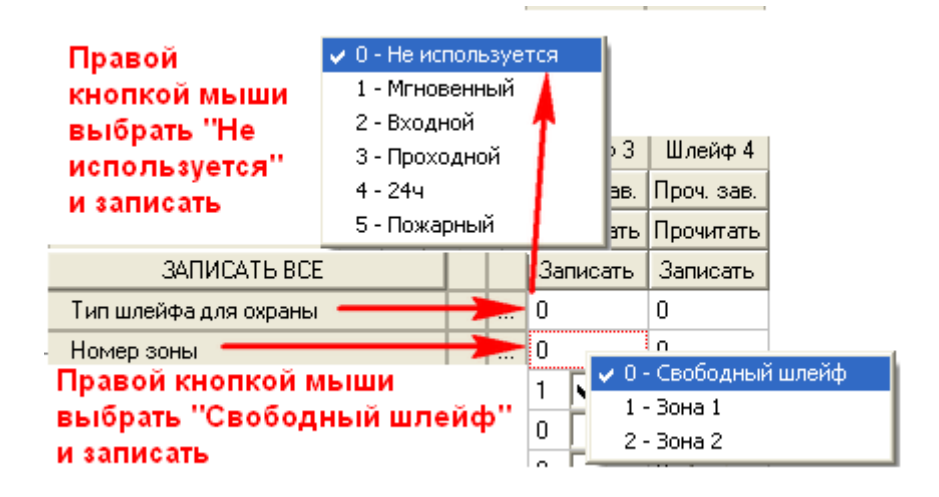

В редакторе ключа снимите галочки с функций «Открыть дверь» для 1 и 2 каналов. Карта будет иметь следующие функции:

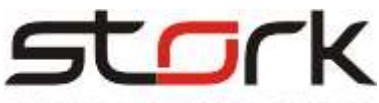

|                   | СИСТЕМЫ                          | ы контроля   | доступа    |
|-------------------|----------------------------------|--------------|------------|
| 互 Реда            | жтирование кли                   | оча          |            |
| Ключ:             | 002                              | 0000C928E702 |            |
| Ļ                 | Действителен с: 🗍                | 01-01-2010   | 00:00      |
| /                 | Действителен по: 🛛               | 18-09-2099   | 00:00      |
| -Права<br> ▼ 21 г | 1го канала<br>пост. 🔽 Z1 снять   | Z2 пост.     | 🔲 Z2 снять |
| Права             | 2го канала<br>пост. 🦳 Z1 снять   | 🗖 Z2 пост.   | 🕅 Z2 снять |
| -Функци<br>ГОти   | ии 1го канала — —<br>«рыть дверь |              |            |

При поднесении карты к считывателю 1 канала, шлейфы 1 и 2 встанут на охрану.

|                 |   |      |      |               | F      | Режи  | м       | Лог                                 | . сост                            |                | Физ.сост          | Таймаут | R шлейфа |
|-----------------|---|------|------|---------------|--------|-------|---------|-------------------------------------|-----------------------------------|----------------|-------------------|---------|----------|
| Контроллер      | T | П    | С    |               |        |       |         |                                     |                                   |                |                   |         |          |
| Шлейф 1         | T | П    | С    |               | OXPAHA |       |         | ГОТОВ ЗАМКНУТ                       |                                   |                | ЗАМКНУТ           | 0 сек   | 4,19 кОм |
| Шлейф 2         | T | П    | С    | OXPAHA        |        |       | HA      | го                                  | тов                               |                | ЗАМКНУТ           | 0 сек   | 4,22 кОм |
| Шлейф З         | T | П    | С    | СНЯТ (БАЙПАС) |        |       | ЙПАС)   | НЕ Г                                | отов                              | PA30MKH9T 0 ce |                   |         | > 10 кОм |
| Шлейф 4         | T | П    | С    | C             | нят    | Г (БА | ЙПАС)   | НЕ Г                                | отов                              | P/             | АЗОМКНУТ          | 0 сек   | > 10 кОм |
|                 |   |      |      |               |        |       |         |                                     |                                   |                |                   |         |          |
| СЧИТЫВАТЕЛИ     |   |      |      |               |        |       |         |                                     |                                   |                |                   |         |          |
|                 |   |      |      | П             | Іосл   | едни  | й ключ  | Время с                             | читывания                         | Kaj            | отоприёмник       |         |          |
| Считыватель 1   |   |      |      | 000           | 0200   | 0000  | 328E702 | 09-02-2                             | 09-02-21 16:50:44 НЕ ИСПОЛЬЗУЕТСЯ |                |                   |         |          |
| Считыватель 2   |   |      |      | 00            | 0000   | 0000  | 9695F02 | 20-11-20 18:33:22 НЕ ИСПОЛЬЗУЕТСЯ   |                                   |                |                   |         |          |
|                 |   |      |      |               |        |       |         |                                     |                                   |                |                   |         |          |
|                 |   |      |      |               |        |       |         |                                     |                                   | 3              | оны               |         |          |
|                 |   |      |      |               | F      | Режи  | м       | Лог                                 | . сост                            |                |                   |         |          |
| Зона 1 Т П С О> |   |      |      |               |        |       | HA      | го                                  | ГОВА                              |                |                   |         |          |
|                 | _ |      |      |               |        |       |         |                                     |                                   | 1              |                   |         |          |
|                 |   |      |      |               |        |       |         |                                     |                                   |                |                   |         |          |
|                 |   |      |      |               |        |       |         |                                     |                                   | ДC             | ступ              |         |          |
| Проход ->       | 1 | Трох | юд < |               |        |       | Pe      | жим                                 |                                   | Состоя         | ние двери и замка | 1       | Тайма    |
| Дверь 1         |   | Две  | рь 1 | Н Б С НС      |        |       |         | РМА ДВЕРЬ ЗАКРЫТА ЗАМОК ЗАКРЫТ 0 се |                                   |                |                   |         |          |

В разделе События, данная постановка, отобразится следующим сообщением:

| 09-02-21 16:59:59 | 065 41h | Канал 1 - Зона 1 - Постановка на охрану (ключ: 00020000С928Е702)                     |
|-------------------|---------|--------------------------------------------------------------------------------------|
| 09-02-21 16:59:59 | 070 46h | Поставлены на охрану, шлейфы: 1,2                                                    |
| 09-02-21 17:00:37 | 161 A1h | Синхронизация времени (новое время 09-02-2021 17:00:24)                              |
| 09-02-21 17:04:37 | 178 B2h | Контроллер работает, A485: C022 [ RX FRM_OK FCS_OK ADR_OK ADR_ER RX_RPT TX_OK] 12,11 |
| 09-02-21 17:09:37 | 178 B2h | Контроллер работает, A485: C022 [ RX FRM_OK FCS_OK ADR_OK RX_RPT TX_OK TX_RP] 12,18  |

Управление индикацией постановки на охрану осуществляется программой StorkProg:

Выход ARM1 контроллера, настраивается через закладку Выходы изменением типа

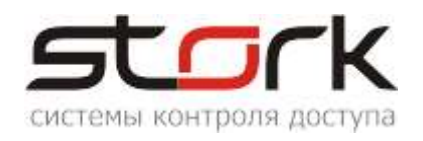

#### управления.

Индикация выхода RF1 Led считывателя, при постановке на охрану, так же может быть изменена через тип управления.

| Выход   | ы Пользовательские типы    | управления ( | мигания): 🛛 Легенда 🗎                                          |                          |   |   |   |   |
|---------|----------------------------|--------------|----------------------------------------------------------------|--------------------------|---|---|---|---|
|         | Выход                      | Состояние    | Функция                                                        | 0                        | 1 | 2 | 3 | 4 |
|         | ПРОЧИТ. ВСЕ ЗАВОДСКИЕ      |              |                                                                |                          |   |   |   |   |
|         | ПРОЧИТАТЬ ВСЕ              |              |                                                                |                          |   |   |   |   |
|         | ЗАПИСАТЬ ВСЕ               |              |                                                                |                          |   |   |   |   |
| 1       | Замок 1                    |              | Замок 1                                                        |                          | 0 | 0 | 1 |   |
| 2       | ABM 1                      |              | ARM для зоны                                                   | 1                        | 0 | 0 | 7 |   |
| 3       | ALARM 1 (силовой)          |              | ALARM для зоны                                                 | 1                        | 0 | Ο | 1 |   |
| 4       | RF1 Led                    |              | Индикация 5                                                    | 1                        |   | 0 | 1 | 7 |
| 5       | Замок 2                    |              | Замок 1                                                        |                          | 0 | 0 |   |   |
| 6       | ARM 2                      |              | ARM для зоны                                                   | 1                        | 0 | 0 | 1 |   |
| 7       | ALARM 2 (силовой)          |              | ALARM для зоны                                                 | 1                        | 0 | 0 | 1 |   |
| 8       | RF2 Led                    |              | Индикация 5                                                    | 1                        |   | 0 | 1 | 0 |
| _ Тип у | управления, если "охрана"— |              |                                                                |                          |   |   |   |   |
| 7 -     | Мигание (lc / lc)          |              | <ul> <li>Инвертировать уп</li> <li>Инвертировать ко</li> </ul> | равление<br>нечное сост. |   |   |   |   |

При нарушении одного из шлейфов, будет выдано следующее сообщение:

| 09-02-21 17:54:23 | 045 2Dh | Шлейф 2 - тревога (перевзятие: нет)                                    |
|-------------------|---------|------------------------------------------------------------------------|
| 09-02-21 17:54:37 | 178 B2h | Контроллер работает, A485: C022 [ RX FRM_OK FCS_OK ADR_OK TX_OK] 12,08 |

А состояние системы отобразит тревожный шлейф:

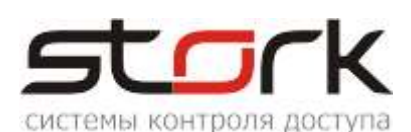

|            |   |   |   |               |           | ШЛЕЙФЫ    |         |          |
|------------|---|---|---|---------------|-----------|-----------|---------|----------|
|            |   |   |   | Режим         | Лог. сост | Физ.сост  | Таймаут | R шлейфа |
| Контроллер | Т | П | С |               |           |           |         |          |
| Шлейф 1    | Т | П | С | OXPAHA        | ГОТОВ     | ЗАМКНУТ   | 0 сек   | 4,19 кОм |
| Шлейф 2    | Т | П | С | ΤΡΕΒΟΓΑ       | НЕ ГОТОВ  | PA30MKH9T | 0 сек   | > 10 кОм |
| Шлейф З    | Т | П | С | СНЯТ (БАЙПАС) | НЕ ГОТОВ  | PA30MKH9T | 0 сек   | > 10 кОм |
| Шлейф 4    | Т | П | С | СНЯТ (БАЙПАС) | НЕ ГОТОВ  | PA30MKH9T | 0 сек   | > 10 кОм |
|            |   |   |   |               |           |           |         |          |

|               |                  |                   | СЧИТЫВАТЕЛИ     |
|---------------|------------------|-------------------|-----------------|
|               | Последний ключ   | Время считывания  | Картоприёмник   |
| Считыватель 1 | 00020000C928E702 | 09-02-21 17:17:18 | НЕ ИСПОЛЬЗУЕТСЯ |
| Считыватель 2 | 000000009695F02  | 20-11-20 18:33:22 | НЕ ИСПОЛЬЗУЕТСЯ |
|               |                  | о<br>             |                 |

|        |   |   |   |         |           | зоны |
|--------|---|---|---|---------|-----------|------|
|        |   |   |   | Режим   | Лог. сост |      |
| Зона 1 | Т | п | С | ΤΡΕΒΟΓΑ | ΗΕ ΓΟΤΟΒΑ |      |
|        |   |   |   |         |           |      |
|        |   |   |   |         |           |      |

|           |           |   |   |   |       | доступ                     |         |
|-----------|-----------|---|---|---|-------|----------------------------|---------|
| Проход -> | Проход <- |   |   |   | Режим | Состояние двери и замка    | Таймаут |
| Дверь 1   | Дверь 1   | Н | Б | С | HOPMA | ДВЕРЬ ЗАКРЫТА ЗАМОК ЗАКРЫТ | 0 сек   |

При этом выход RF1 Led считывателя будет мигать частотой 300мс/200мс (заводские настройки), а выход ALARM 1 контроллера, выдавать постоянную сирену.

| Выход                       | чы Пользовательские типы                                                                                        | управления ( | (мигания): 🗍 Легенда 📔                                                                 |                                    |   |   |   |   |   |
|-----------------------------|----------------------------------------------------------------------------------------------------|--------------|----------------------------------------------------------------------------------------|------------------------------------|---|---|---|---|---|
|                             | Выход                                                                                                    | Состояние    | Функция                                                                                | 0                                  | 1 | 2 | 3 | 4 | 5 |
|                             | ПРОЧИТ. ВСЕ ЗАВОДСКИЕ                                                                                           |              |                                                                                        |                                    |   |   |   |   |   |
|                             | ПРОЧИТАТЬ ВСЕ                                                                                                   |              |                                                                                        |                                    |   |   |   |   |   |
|                             | ЗАПИСАТЬ ВСЕ                                                                                                    |              |                                                                                        |                                    |   |   |   |   |   |
| 1                           | Замок 1                                                                                                    |              | Замок 1                                                                                |                                    | 0 | 0 | 1 |   |   |
| 2                           | ARM 1                                                                                                    |              | ARM для зоны                                                                           | 1                                  | 0 | 0 | 7 |   |   |
| 3                           | ALARM 1 (силовой)                                                                                               |              | АLARM для зоны                                                                         | 1                                  | 0 |   | 1 |   |   |
| 4                           | RF1 Led                                                                                                    |              | Индикация 5                                                                            | 1                                  |   |   | 1 |   | 6 |
| 5                           | Замок 2                                                                                                    |              | Замок 1                                                                                |                                    | 8 | 0 | 1 |   | • |
|                             |                                                                                                    |              | 404                                                                                    |                                    | 0 | 0 | 1 |   |   |
| 6                           | ARM 2                                                                                                    |              | АКМ для зоны                                                                           |                                    | 0 | 0 |   |   |   |
| 6<br>7                      | АВМ 2<br>ALARM 2 (силовой)                                                                                      |              | АНМ для зоны<br>ALARM для зоны                                                         | 1                                  | 0 | - | 1 |   |   |
| 6<br>7<br>8                 | ARM 2<br>ALARM 2 (силовой)<br>RF2 Led                                                                           |              | АКМ для зоны<br>ALARM для зоны<br>Индикация <del>В</del>                               | 1                                  | 0 | 0 | 1 | 0 | 6 |
| 6<br>7<br>8<br>Тип у        | ARM 2<br>ALARM 2 (силовой)<br>RF2 Led<br>правления, если "тревога"—                                             |              | АНМ для зоны<br>ALARM для зоны<br>Индикация5                                           | 1                                  | 0 | 0 | 1 | 0 | 6 |
| 6<br>7<br>8<br>Тип у<br>1 - | АВМ 2<br>ALARM 2 (силовой)<br>RF2 Led<br>правления, если "тревога"<br>Включено                                  |              | АНМ для зоны<br>АLARМ для зоны<br>Индикация 5<br>Инвертировать gri<br>Инвертировать ко | 1<br>1<br>равление<br>нечное сост. | 0 | 0 | 1 | 0 | 6 |
| 6<br>7<br>8<br>Типу<br>1 -  | АВМ 2<br>АLARM 2 (силовой)<br>RF2 Led<br>управления, если "тревога"—<br>Включено<br>управления, если "тревога"— |              | АНМ для зоны<br>ALARM для зоны<br>Индикация 5<br>Инвертировать зл<br>Инвертировать ко  | 1<br>1<br>равление<br>нечное сост. | 0 | 0 | 1 | 0 | 6 |

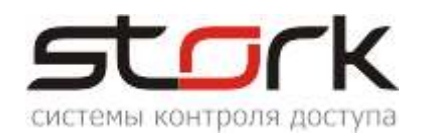

#### 2.7.1.3 Функция контроля состояния шлейфов

После подключения дополнительного оборудования (охранных датчиков и датчиков положения двери) можно проверить их состояние с помощью дополнительной функции контроллера. Для этого на котроллере, необходимо нажать кнопку SELECT.

При замкнутых шлейфах их светодиоды не горят.

При коротком замыкании шлейфа, светодиод мигает желтым (красным, в зависимости от модификации).

При обрыве шлейфа, светодиод постоянно горит желтым.

Выход из режима контроля состояния шлейфов осуществляется повторным нажатием кнопки SELECT, либо автоматически через 300 сек.

#### 2.8. Подключение к сети ETHERNET

Подключение контроллера к LAN (сетевому оборудованию) производится стандартным сетевым кабелем (патчкорд) RJ-45 (категория 5).

Контроллер подключается к управляющему компьютеру либо напрямую (к сетевой карте ПК), либо посредством сетевого оборудования (коммутатор).

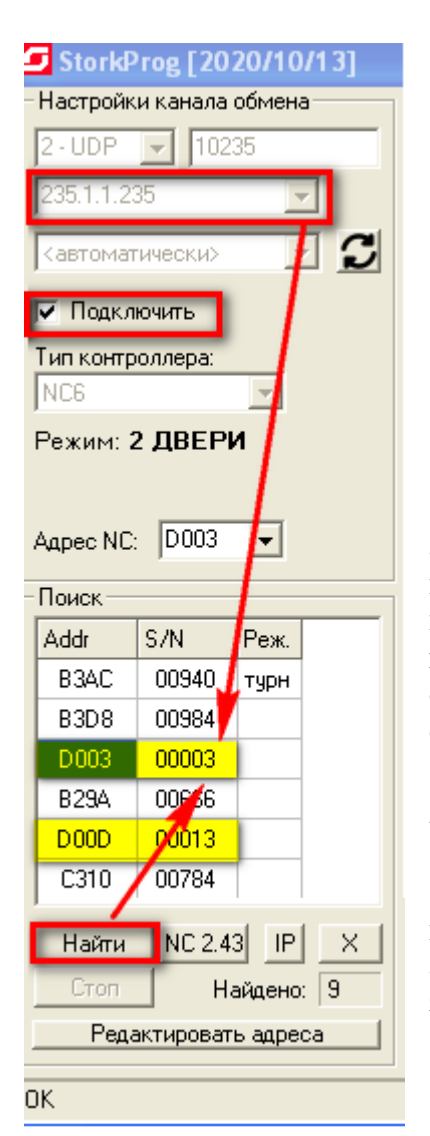

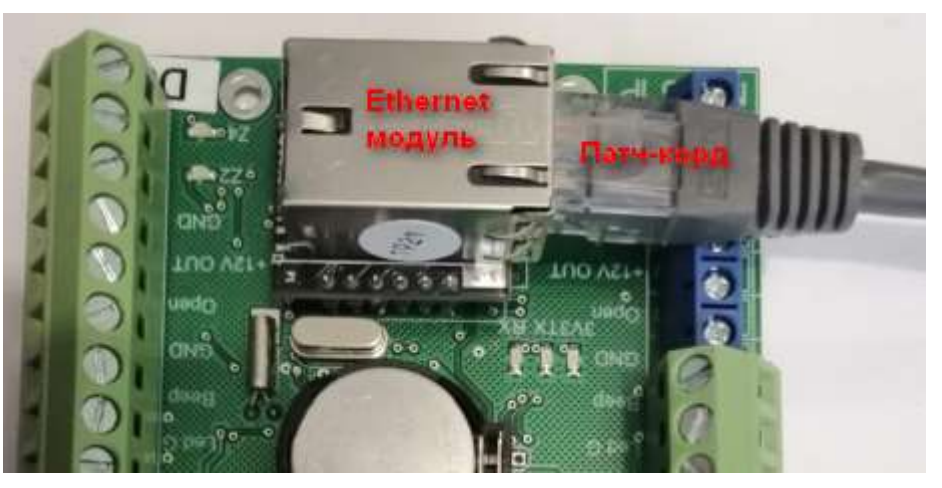

Каждый контроллер NC-6(IP) наряду с фиксированным IPадресом имеет групповой IP-адрес (235.1.1.235). Этот тип адреса позволяет обратиться к конкретной группе контроллеров, находящихся в одной подсети. Поиск контроллеров выполняется по групповому адресу. "Общение" контроллеров с программой опроса, осуществляется по IP- адресу. Настройка контроллеров выполняется с помощью утилиты StorkProg.

#### 2.8.1. Поиск контроллеров по групповому адресу

На рисунке приведена последовательность действий при поиске контроллеров по групповому адресу. Кнопка Найти активизирует данный поиск. Групповой адрес, по-умолчанию, имеет значение 235.1.1.235.

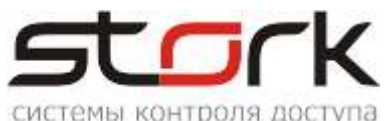

2.8.2. Изменение сетевых настроек контроллера

| Настройки канала обмена<br>2 · UDP  10235<br>235.1.1.235<br>Кавтоматически> Состояние События Настройки Ключи О программе<br>Режим Шлейфы Считыватели Выходы Доступ Ethernet Заводские настройки<br>МАС: 02-00-00-53-00-03 × 02-00-00-53-00-03<br>IP своей подсети                                |
|----------------------------------------------------------------------------------------------------|
| Настройки канала обмена<br>2 · UDP  10235<br>235.1.1.235<br>Кавтоматически><br>МАС: 02-00-00-53-00-03 × 02-00-00-53-00-03<br>Одени события Настройки Ключи О программе<br>Выходы Доступ Ethernet Заводские настройки<br>02-00-00-53-00-03 × 02-00-00-53-00-03<br>Р своей подсети                  |
| 2 - UDP       10235         Режим       Шлейфы       Считыватели       Выходы       Доступ       Ethernet       Заводские настройки         235.1.1.235       С         Кавтоматических       С       МАС:       02-00-00-53-00-03       Х       02-00-00-53-00-03         IP       своей подсети |
| 235.1.1.235<br><abracetexts th="" →="" →<=""></abracetexts>                                                                                                    |
| Кавтоматически> ✓ С МАС: 02-00-00-53-00-03 × 02-00-00-53-00-03<br>IP своей подсети                                                                                                    |
| IP своей подсети                                                                                                    |
|                                                                                                    |
| IV Подключить IP: 192.168.1.232 Флаги                                                                                                    |
| Тип контроллера: Маска своей подсети Отправлять пожарную команду в пределах группы                                                                                                    |
| NC6 ✓ Принимать пожарную команду по UDP                                                                                                    |
| Шлюз своеи подсети                                                                                                    |
| Режим: 2 ДВЕРИ Шлюз: 192.168.1.1 Певыдавать события "Link Up/Down"                                                                                                    |
| Групповой IP 235.1.1.235                                                                                                    |
| Adpec NL: D003  Top: 10235                                                                                                    |
| Поиск                                                                                                    |
| Анна Сим Прин                                                                                                    |
|                                                                                                    |
| ВЗАС 00940 турн                                                                                                    |
| B3D8 00984                                                                                                    |
| D003 00003 Проверка связи (ping)                                                                                                    |
| B29A 00666                                                                                                    |
| D00D 00013 и ой клик Проверка IP/MAC (агр)                                                                                                    |
| С310 007840 КНОПКОЙ                                                                                                    |
|                                                                                                    |

После нахождения контроллеров двойным щелчком левой кнопки мыши выберите требуемый для редактирования контроллер. Редактирование сетевых настроек

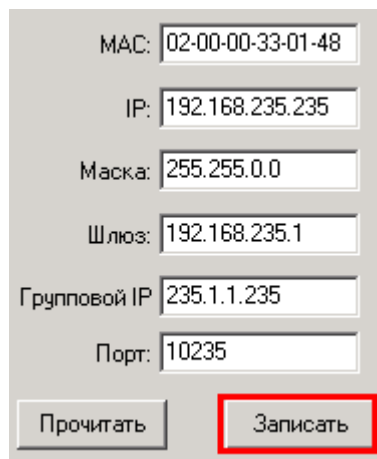

осуществляется в закладке Ethernet. Для формирования сети Скуд, рекомендуется задействовать отдельную выделенную подсеть.

Все контроллеры имеют следующие заводские настройки (см. рис.). Поиск контроллеров всегда выполняется по групповому адресу. "Общение" сервера оборудования с контроллерами выполняется по IPадресам.

Для привязки контроллеров к локальной сети достаточно сменить IP-адрес, маску и шлюз. Если вы этого не сделали, при запуске в эксплуатацию возможны коллизии IP-адресов.

Будьте внимательны при смене таких параметров как MAC- адрес, Групповой IP и Порт. Групповой адрес должен быть в диапазоне от **224.0.0.0 до 239.255.255.255**. Порт для передачи сообщений по TCP/IP может быть любым, но для всех контроллеров группы должен быть одинаковым.

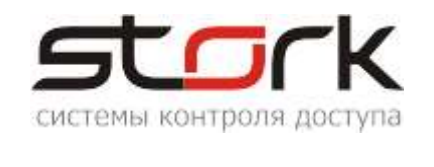

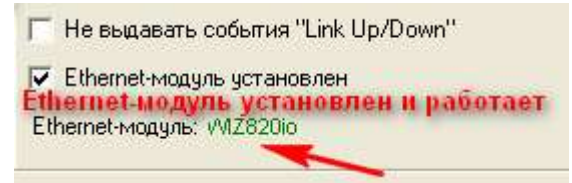

После подачи питания на контроллер, выполняется инициализация Ethernet-модуля. Об успешной инициализации свидетельствует сообщение "WIZ820io"зеленого цвета.

Для NC-6(IP), опция "Ethernet-модуль установлен" должна быть включена.

Опция "Link UP ("поднялся") / Down ("упал")" отображает в журнале событий о работоспособности вашей локальной сети или стороннего сетевого оборудования.

После изменения параметров нажмите кнопку "Записать".

ДО При использовании сетевого ПО компьютер, на котором установлен d\_ser StorkDevices, должен принадлежать к той же подсети, что и IP-адреса группы контроллеров, обслуживаемые данным сервером оборудования.

#### 2.9. Настройка пожарной тревоги по TCP/IP

Если в контроллере один из шлейфов настроен, как пожарный, то контроллер может рассылать пожарную тревогу по протоколу UDP в пределах своей группы (контроллеры с одинаковым групповым адресом).

| ф                                               |
|-------------------------------------------------|
| Флаги                                           |
| 🔽 Отправлять пожарную команду в пределах группы |
| 🔲 Принимать пожарную команду по UDP             |

Принцип работы пожарной тревоги в контроллере NC-6(IP):

Контроллер, к которому подключена пожарная тревога, является мастерконтроллером. В данном контроллере должна быть включена опция "отправлять пожарную команду в пределах группы", при этом опция "принимать пожарную команду по UDP" должна быть выключена. На всех остальных контроллерах, находящихся в пределах одной

| Флаги                                           |
|-------------------------------------------------|
|                                                 |
| 🔲 Отправлять пожарную команду в пределах группы |
|                                                 |
| 🔽 Принимать пожарную команду по UDP             |

группы, должна быть включена опция "принимать пожарную команду по UDP", при этом опция "отправлять пожарную команду в пределах группы" должна быть выключена.

#### 2.10. Возврат к заводских настройкам

Вернуть сетевые настройки к заводским можно двумя способами: С помощью приложения StorkProg. Выберите только Ethernet и нажмите кнопку «установить», либо выберите «Все» и также нажмите кнопку установить.

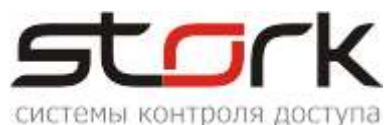

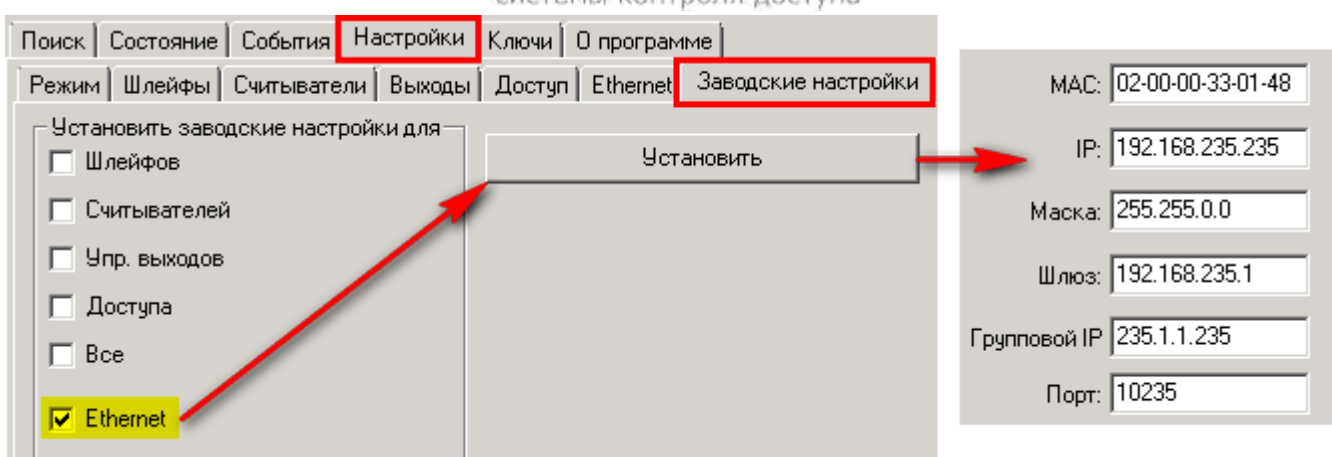

Общий сброс настроек контроллера кнопками MODE и RESET. Для сброса настроек необходимо нажать кнопку MODE на контроллере, затем нажать и отпустить кнопку RESET, удерживая кнопку MODE. После того как светодиод Z4 начнет мигать, необходимо отпустить кнопку MODE. При этом BCE настройки контроллера сбросятся на заводские, всё шлейфы и зоны снимутся с охраны, а двери переведутся в обычный режим работы.

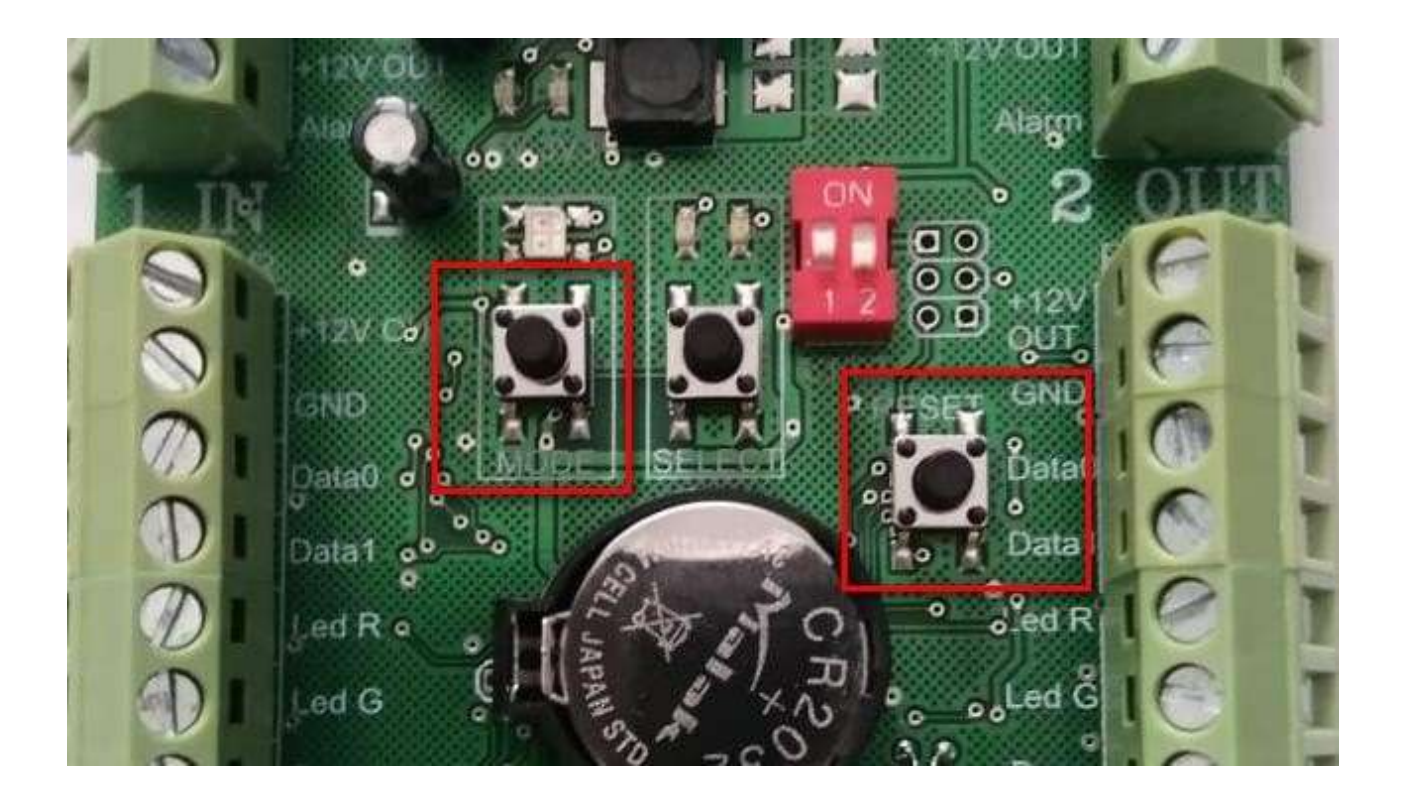

Д В случае возникновения проблем, к контроллеру можно подключиться по протоколу RS-485 и выполнить коррекцию настроек IP-модуля. Для этого вам понадобится конвертер USB/RS-485.

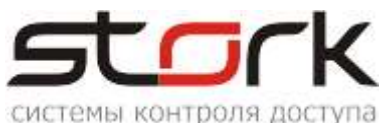

#### 2.11. Функция преобразователя интерфейса "RS-485 в Ethernet"

Функция преобразователя интерфейса доступна только в контроллерах серии NC-X (IP) и предназначена для трансляции интерфейса RS-485 в Ethernet и обратно.

Контроллеры серии NC, работающие по протоколу RS-485, могут быть подключены к контроллеру NC-6(IP) для трансляции интерфейса RS-485 в Ethernet. Программирование выполняется с помощью ПО StorkAccess.

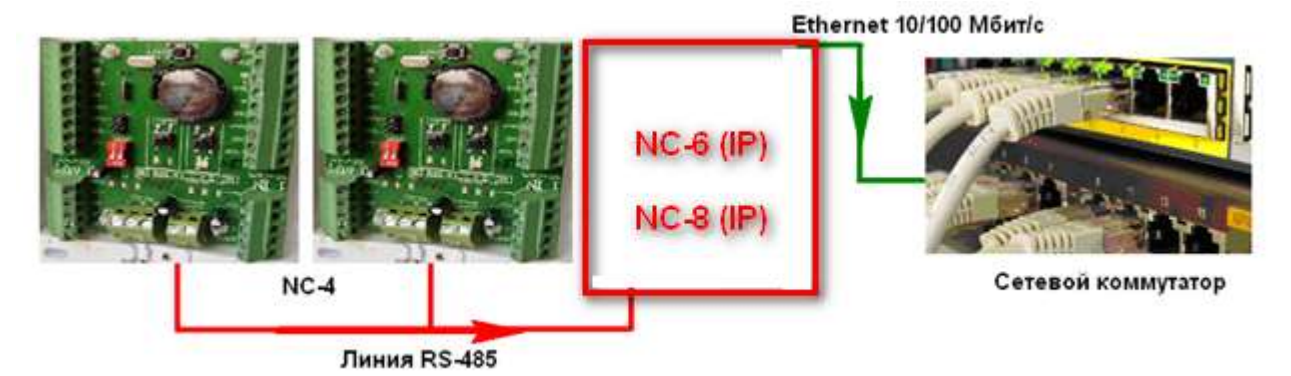

#### 2.11.1. Поиск конвертера (NC6-(IP)) в сети Ethernet

Подключите контроллер к сети Ethernet с помощью сетевого коммутатора или напрямую в сетевую карту компьютера.

Убедитесь, что приложение опроса контроллеров запущено на компьютере. StorkDevices exe

#### StorkDevices\_WD exe

Запустите приложение 💀 StorKManager ехе

В закладке "Оборудование – Линии связи", нажмите кнопку "Создать новую линию связи".

| 5torkManager          | 6 | Лин  | ии свя | ви       |   |       |     |         |      |      |
|-----------------------|---|------|--------|----------|---|-------|-----|---------|------|------|
| Оборудование 🏾 🙁      |   | ()   |        | <b>.</b> |   |       | ) 🗄 | 1 🛋     |      | 8    |
| 💮 Общие настройки     |   | Тини | и свя  | ви       |   |       |     |         |      |      |
| 😳 Пинии связи         |   | Hai  | имено  | вание    | ; | Опрос | Лог | Обсл.   | хост | COM  |
|                       |   | Mox  | a      |          |   | вкл   | вкл | stork   |      | 13   |
| контроллеры           |   | Con  | verter |          |   | вкл   | вкл | akoloso | ok.  | 1023 |
| 🦉 Управление выходами |   |      |        |          |   |       |     |         |      |      |
| 📸 Видеокамеры         | ⊡ |      |        |          |   |       |     | 1       |      |      |

Настройте линию связи для работы с Ethernet-контроллером.

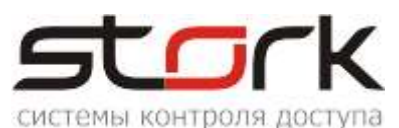

| Объект:<br>Описание:<br>Описание:<br>обслуживающий<br>аймаут опроса, с:<br>1 Иня конпьютера, на<br>которон залущена<br>програнна опроса<br>контроллеров<br>Опрос включен<br>Опрос включен<br>Опрос включен<br>Опрос включен<br>Опрос включен<br>С D2XX С СОМ С Ethernet<br>Гр. адрес:<br>235.1.1.235<br>4<br>Порт:<br>10235<br>Групповой адрес и<br>порт контроллера<br>всегда использовать групповой адрес                                                                                                    | Наименование:                           | Converte                                          | 1                                               |                                        |             |
|----------------------------------------------------------------------------------------------------|-----------------------------------------|---------------------------------------------------|-------------------------------------------------|----------------------------------------|-------------|
| Описание:<br>обслуживающий<br>онльютер:<br>аймаут опроса, с:<br>1 Иня конльютера, на<br>которон залущена<br>програнна опроса<br>контроллеров<br>© Опрос включен<br>© Опрос включен<br>© Опрос включен<br>© Протокол ошибок ЛС<br>Режны работы<br>контроллера<br>С D2XX С СОМ С Ethernet С IP-конвертер<br>Гр. адрес:<br>235.1.1.235<br>4<br>Порт:<br>10235<br>Групповой адрес и<br>порт контроллера<br>всегда использовать групповой адрес                                                                                                    | Объект:                                 |                                                   | _                                               | - 3                                    | •           |
| онльютер:<br>аймаут опроса, с:<br>Опрос включен<br>Опрос включен<br>Опрос | Описание:                               | 1                                                 |                                                 |                                        |             |
| айнаут опроса, с: 1 Иня конпьютера, на<br>которон залущена<br>программа опроса<br>контроллеров<br>Опрос включен<br>Опротокол ошнбок ЛС<br>Режны работы<br>контроллера<br>С D20X С СОМ С Ethernet С IP-конвертер<br>Гр. адрес: 235.1.1.235<br>Порт: 10235<br>Порт: 10235<br>С рупловой адрес и<br>порт контроллера                                                                                                    | обслуживающий<br>сонпьютер:             | stork                                             | ~                                               | 2                                      | •           |
| Опрос включен     Опрос включен     Опрос                                                                                                    | аймаут опроса, с                        | 1                                                 | Имя комп<br>котором                             | ьютера                                 | а, на<br>на |
| С D2XX С СОМ С Ethernet С IP-конвертер<br>Гр. адрес: 235.1.1.235 4<br>Порт: 10235 Групповой адрес и<br>порт контроллера<br>всегда использовать групповой адрес                                                                                                    | Опрос включ Протокол ош                 | ен<br>ибок ЛС                                     | контролл<br>Режим р<br>контрол                  | еров<br>аботы<br>пера                  |             |
|                                                                                                    | С D2XX С СОМ<br>Гр. адрес: 2<br>Порт: 1 | 1 (* Ether<br>35.1.1.235<br>0235 —<br>зовать груг | пет С IP-<br>Группово<br>портконтр<br>повой адр | конвер<br>4<br>й адре-<br>роллер<br>ес | тер<br>с н  |

Воспользуйтесь функцией поиска, для нахождения контроллера NC-6(IP) в LANсети и добавьте контроллер в базу данных системы.

| 👫 Лания спизи                        |             |          |            |            |            |                     |                        |                 |           |
|--------------------------------------|-------------|----------|------------|------------|------------|---------------------|------------------------|-----------------|-----------|
| #                                    | 0           | ) 🖽 a    |            | 8          |            |                     |                        |                 |           |
| Линии связи                          |             |          | 12         |            |            |                     |                        | ~               |           |
| Наименование                         | Onpoc       | Aor Ofc  | я. хост    | сом        | Статус     |                     |                        | После           | днее об   |
| Moxa                                 | вкл         | вкл акою | sok        | 135        | OK         |                     |                        | 05.10.3         | 2015 14:3 |
| Converter                            | вкл         | вкл акою | sok        | 10235      | Добавьте   | контроллеры вручну  | о или восполь:         | зуйтесь 05.10.4 | 2015 14:3 |
| Поиск контроллеров                   | о линии Со  | nverter  |            |            |            |                     |                        |                 |           |
| Найденные контр                      | оллеры      | 2. march |            |            |            |                     |                        |                 |           |
| Адрес Нонер                          | no          | HARD     | ID         |            | Тип        | Наименование в Б    | <b>Д</b> IP адрес      | rpynnosoi       | i IP a ▲  |
| P144                                 | 28 15.09.2  | 33.0F    | 05DB003    | 039394E33  | 4 NC-8 IP  | 328 (найден на лини | <li>1) 192.168.0.</li> | 10 235.1.1.235  | 5         |
| 8159                                 | 45 07.09.2  | 33.0F    | 05E0003    | 538394E33  | 4: NC-8 IP | 18 X                | 192.168.1.             | 15 235.1.1.235  | ; -       |
| 8135                                 | 09 15.09.2  | 33.0F    | 05D7003    | 538394E33  | 4 NC-8 IP  |                     | 192.168.1.             | 15 235.1.1.235  | 5 -1      |
|                                      |             |          |            |            |            |                     |                        |                 | 1         |
|                                      | *           | +        |            |            |            |                     |                        |                 |           |
| Понос завершен, Найде<br>Контроляеры | но контролл | 1epoe: 4 |            |            |            |                     |                        |                 |           |
| Фильтр                               | V           | 7        |            | /          |            |                     |                        |                 |           |
|                                      |             |          |            |            | -          |                     | 1/1                    |                 |           |
| Объект:                              |             | 1        | Нан        | менование: | 8 <b> </b> |                     | Статус:                | Только          | рослужив  |
| Линия связи: Соли                    | erter       | 1        | Гри        | nna        |            | ¥                   |                        |                 |           |
| CONTRACTOR CONTRACTOR                |             | /-       |            | 257        | 1          |                     | 1.                     |                 |           |
|                                      |             | /        |            |            |            |                     |                        |                 |           |
| Контроллеры                          | 1           |          |            |            |            |                     |                        |                 |           |
| Наименование                         | Адре        | ec Homep | Изн. стат  | уса Прио   | ритет С    | татус Режи          | и Состо                | яния ПО         | Тип       |
| 1 328 (найден на лини                | H) D14      | 18 328   | 05.10.2015 | 14:        | 1 0        | К Дрен              | завись Контро          | оль 15.09       | .2015 NC- |
| Показано контроллеров:               | 1           |          |            |            |            |                     |                        |                 |           |
|                                      |             |          |            |            |            |                     |                        |                 |           |

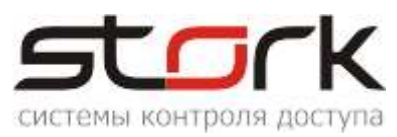

Переведите линию связи в режим работы "IP-конвертер".

| R        | Линии свя         | язи                |                 |           |        |          |        |    |      |
|----------|-------------------|--------------------|-----------------|-----------|--------|----------|--------|----|------|
| <b>S</b> | ۵                 |                    |                 | - 🔛 🤞     | ) 🗆    | 1        |        | 8  |      |
| л        | инии сг           | ази                |                 |           |        |          |        |    |      |
| -        | Наимено           | вание              | -               | Опрос     | Лог    | Обсл.    | хост   | CO | M    |
|          | Moxa/             |                    | 1               | вкл       | вкл    | akolosok | <<br>/ | -  | 1021 |
|          | Редакти           | пован              | иели            | ии связи  | 1      | 010000   | `      |    | X    |
|          |                   |                    |                 |           |        |          |        | _  |      |
|          | Линия с           | вязи               |                 |           |        |          |        |    |      |
|          | Наимено           | рвание             | : [             | Converter |        |          |        |    |      |
|          |                   | Объек              | т: [            | +         |        |          | •      |    |      |
|          | Oni               | исание             | : [             |           |        |          |        |    |      |
|          | Обслужі<br>компью | ивающ<br>тер:      | ий [            | akolosok  |        |          | •      |    |      |
|          | Таймаут           | г опрос            | a, c: [         |           |        |          |        |    |      |
|          |                   | ірос вк.<br>ютокої | лючен<br>1 ошиб | ok DC     |        |          |        |    |      |
|          |                   | .010(0)            | гошно           | OK YIC    |        |          |        |    |      |
|          | O D2>             | × O                | COM             | C Ethern  | et 📀   | IP-конв  | ертер  |    |      |
|          | Контр             | оллер:             | 328             | (найден   | на лин | ии) 🦯    | -      |    |      |
|          |                   |                    |                 |           |        |          |        |    |      |
|          | Сохра             | анить              |                 | Отмен     | a      |          |        |    |      |
|          |                   |                    |                 |           |        |          |        |    |      |

Выполните требования программного обеспечения.

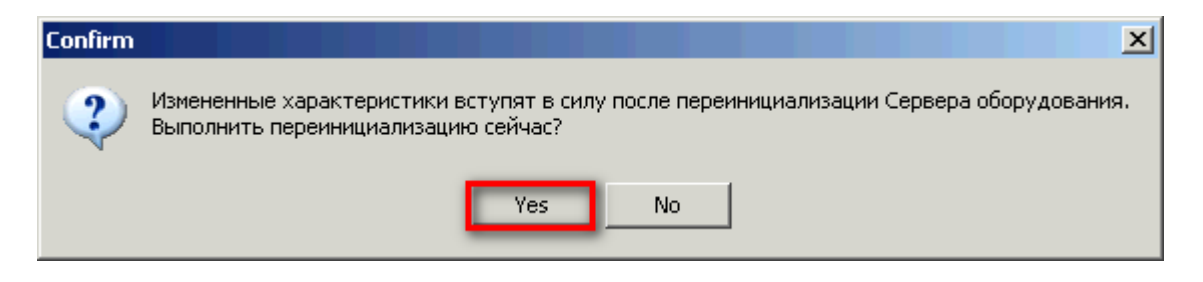

#### 2.11.2. Поиск и добавление сетевых контроллеров RS-485

Вновь воспользуйтесь функцией поиска, для нахождения контроллеров RS-485, и добавьте их в линию связи конвертера.

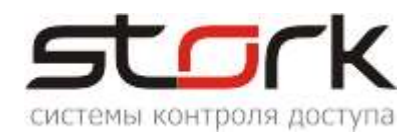

| 💽 Линии связи             |                |                |                           |                     |              |            |           |         |           |      |
|---------------------------|----------------|----------------|---------------------------|---------------------|--------------|------------|-----------|---------|-----------|------|
| 1) 🖸 🖸 🖻                  | u 🗳 🖽          | <b>d</b>       | 8                         |                     |              |            | _         |         |           | _    |
| Линии связи 🧹             |                |                |                           |                     |              |            |           |         |           |      |
| Наименование              | Опрос Лог О    | бсл. хост      | COM                       | Статус              |              | Последне   | е обновл  | t порта | Таймаул   | 06   |
| Converter                 | вкл вкл ak     | olosok         | 10235                     | ок                  |              | 06.10.2015 | 14:20:28  | 5       | 2         | не с |
| Поиск контроллеров в ли   | нии Converter  |                |                           |                     |              |            |           |         |           |      |
| Найденные контрол.        | леры:          |                |                           |                     |              |            |           |         |           |      |
| Адрес Номер               | NO HARD        | ID             |                           | Тип                 | Наименов     | ание в БД  | IP адре   | с групп | овой IP а |      |
| ▶ <mark>03 096</mark>     | Stork Manage   | er             |                           |                     |              |            |           | ×       |           |      |
| C059 89                   |                |                |                           |                     |              |            |           |         |           |      |
| A02E A1006                | Операция вып   | полнена.       |                           |                     |              |            |           |         |           |      |
|                           | дополнителы    | ные параметры  | ы осорудов                | ания можно          | о установить | BOKHE KOF  | нтроллеры |         |           |      |
|                           |                |                | Г                         | OK                  |              |            |           |         |           |      |
|                           |                |                | -                         |                     |              |            |           |         |           |      |
|                           |                |                | /                         |                     |              |            |           |         |           | J    |
|                           |                |                |                           |                     |              |            |           |         |           |      |
|                           |                |                |                           |                     |              |            |           |         |           |      |
| Искать все                |                |                |                           |                     |              |            |           |         |           |      |
|                           |                |                |                           |                     | -            |            | *         |         |           |      |
| Перенести все в БД        | Перенести      | Установі       | ить сетевыю<br>па выбраны | е настройкі<br>ного | и            |            |           | Закрыть |           |      |
|                           | ранный в рд    | - ·            | рих обюрані               | 101 0               |              |            | _         |         |           |      |
| О настройки по умолчани   | ию 🖲 счи       | ітать настройк | и с контрол               | лера                |              |            |           |         |           |      |
| Поиск завершен. Найдено к | онтроллеров: 3 |                |                           |                     |              |            |           |         |           |      |

| ф.                                                                                                    | ильтр                                                                                                    | <b>V</b> 1                            |                                     |                                                                                           |                                                           | U                                          |                                           |                                                           |
|----------------------------------------------------------------------------------------------------|----------------------------------------------------------------------------------------------------|---------------------------------------|-------------------------------------|-------------------------------------------------------------------------------------------|-----------------------------------------------------------|--------------------------------------------|-------------------------------------------|-----------------------------------------------------------|
| (                                                                                                    | Объект: Пиния связи:                                                                                                    |                                       | 2                                   | Наименование:                                                                             |                                                           |                                            | Статус: [                                 | ] только обсл                                             |
| -                                                                                                    |                                                                                                    |                                       |                                     |                                                                                           |                                                           | 50                                         |                                           |                                                           |
| <0                                                                                                    | итроллеры<br>Накменование                                                                                                    | Annec                                 | Номер                               | Изм. статуса Прис                                                                         | Контроллер                                                |                                            |                                           | Гостояния                                                 |
| Kc                                                                                                    | интроллеры<br>Наименование<br>1096 (найден на личии)<br>328 (найден на личии)                                                    | Адрес<br>0003<br>D148                 | Номер<br>1096<br>328                | Изм. статуса Прис<br>06.10.2015 15:1                                                      | Контроллер<br>NC-6 (IP) с фу<br>конвертер                 | икцией                                     | симые двери                               | Состояния<br>Контроль<br>Контроль                         |
| <c< td=""><td>энтроллеры<br/>Наименование<br/>1096 (найден на линии)<br/>328 (найден на линии)<br/>41006 (найден на линии)</td><td>Адрес<br/>0003<br/>D148<br/>A02E</td><td>Номер<br/>1096<br/>328<br/>41006</td><td>Изм. статуса Прис<br/>06.10.2016 15:1<br/>06.10.2015 15:1<br/>06.10.2015 15:1</td><td>Контроллер<br/>NC-6 (IP) с фу<br/>конвертер<br/>1 юк</td><td><mark>/нкцией</mark><br/>Охрана</td><td>имые двери<br/>имые двери</td><td>Состояния<br/>Контроль<br/>Контроль<br/>Контроль</td></c<> | энтроллеры<br>Наименование<br>1096 (найден на линии)<br>328 (найден на линии)<br>41006 (найден на линии)                         | Адрес<br>0003<br>D148<br>A02E         | Номер<br>1096<br>328<br>41006       | Изм. статуса Прис<br>06.10.2016 15:1<br>06.10.2015 15:1<br>06.10.2015 15:1                | Контроллер<br>NC-6 (IP) с фу<br>конвертер<br>1 юк         | <mark>/нкцией</mark><br>Охрана             | имые двери<br>имые двери                  | Состояния<br>Контроль<br>Контроль<br>Контроль             |
| ka                                                                                                    | энтроллеры<br>Наименование<br>1096 (найден на линии)<br>328 (найден на линии)<br>41006 (найден на линии)<br>89 (найден на линии) | Адрес<br>0003<br>D148<br>A02E<br>C059 | Номер<br>1096<br>328<br>41006<br>89 | Изм. статуса Прис<br>06.10.2015 15:<br>06.10.2015 15:<br>06.10.2015 15:<br>06.10.2015 15: | Контроллер<br>NC-6 (IP) с фу<br>конвертер<br>1 ОК<br>1 ОК | <mark>/НКЦИЕЙ</mark><br>Охрана<br>Две неза | имые двери<br>имые двери<br>висимые двери | Состояния<br>Контроль<br>Контроль<br>Контроль<br>Контроль |

После этого все контроллеры, подключенные по протоколу RS-485 к конвертеру NC- 6(IP), будут добавлены в систему.

# 2.12. Подключение турникета на примере Ростов-Дон Т9М1-02» и картоприемника КП1

#### 2.12.1. Установка режима работы турникета

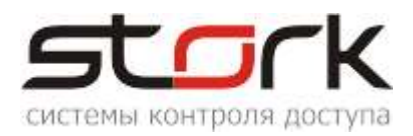

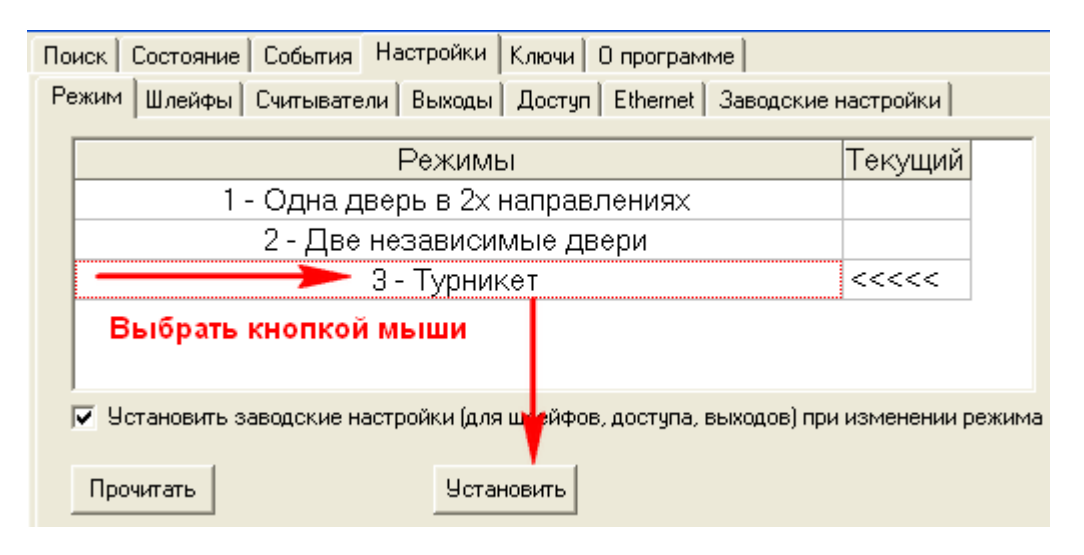

#### 2.12.2. Подключения контроллера к турникету и картоприемнику КП1.

| 1  | Пульт   | Кабель 1 | Конт  | роллер   | Кабель 1 | Кабель 2 | Кабель 7 | Кабель З | Кабель 4 | Кабель 5 |
|----|---------|----------|-------|----------|----------|----------|----------|----------|----------|----------|
| 2  | Контакт | Цвет     | Канал | Клемма   | Цвет     | Цвет     | Цвет     | Цепь     | Цепь     | Цепь     |
| 3  | 1       | Б/Ор.    |       | Lock-    |          |          |          | 1        |          |          |
| 4  | 2       | Op.      |       | Alarm    |          |          |          |          |          | 1        |
| 5  | 3       | Б/Зел.   |       |          |          |          |          |          |          |          |
| 6  | 4       | Син.     |       | +12v     |          | Крс.     |          |          |          |          |
| 7  | 5       | Б/Син.   |       | GND      |          | Чрн.     |          | 2        |          |          |
| 8  | 6       | Зел.     |       | Data0    |          | Бел.     |          |          |          |          |
| 9  | 7       | Б/Кор.   |       | Data1    |          | 3ел.     |          |          |          |          |
| 10 | 8       | Kop.     | IN 1  | Led G    | Б/Зел.   | Роз.     |          |          |          |          |
| 11 |         |          |       | Веер     |          | Жлт.     |          |          |          |          |
| 12 |         |          |       | GND      |          |          |          |          |          | 2        |
| 13 | Reader  | Кабель 2 |       | Open     | Б/Ор.    |          |          |          |          |          |
| 14 | Вход    | Цвет     |       | +12v OUT |          |          |          |          |          |          |
| 15 |         | Чрн.     |       | GND      |          |          |          | 3        |          |          |
| 16 |         | Kpc.     |       | Z1       |          |          |          | 4        |          |          |
| 17 |         | Бел.     |       | Z3       |          |          |          |          |          | 8        |
| 18 |         | Зел.     |       |          |          |          |          |          |          |          |
| 19 |         | Жлт.     |       | Lock-    |          |          |          |          |          | 3        |
| 20 |         | Роз.     |       | Alarm    |          |          |          |          |          | 4        |
| 21 |         | Кор.     |       |          |          |          |          |          |          |          |
| 22 |         | Син.     |       | +12v     |          |          | Крс.     |          |          |          |
| 23 |         |          |       | GND      | Б/Син.   |          | Чрн.     |          | 2        |          |
| 24 |         |          |       | Data0    |          |          | Бел.     |          | 1        |          |
| 25 | Reader  | Кабель 7 |       | Data1    |          |          | Зел.     |          | 3        |          |
| 26 | Выход   | Цвет     | IN 2  | Led G    | Op.      |          | Роз.     |          |          |          |
| 27 |         | Чрн.     |       | Веер     |          |          | Жлт.     |          |          |          |
| 28 |         | Kpc.     |       | GND      | Зел.     |          |          |          |          |          |
| 29 |         | Бел.     |       | Open     | Кор.     |          |          |          |          |          |
| 30 |         | Зел.     |       | +12v OUT | Б/Кор.   |          |          |          |          |          |
| 31 |         | Жлт.     |       | GND      |          |          |          |          |          | 6        |
| 32 |         | Роз.     |       | Z2       |          |          |          |          |          | 5        |
| 33 |         | Кор.     |       | Z4       |          |          |          |          |          | 7        |
| 34 |         | Син.     |       |          |          |          |          |          |          |          |
| 35 |         |          |       | +12v     |          |          |          | 6        |          |          |
| 36 |         |          |       | GND      |          |          |          | 5        |          |          |

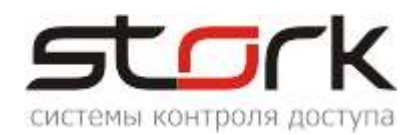

|          | Турникет<br>Клеммник Контакт Обозначени |             | Кабель З | Кабель б | Карто   | приемник    | Кабель 4 | Кабель 5 | Кабель б |
|----------|-----------------------------------------|-------------|----------|----------|---------|-------------|----------|----------|----------|
| Клеммник | Контакт                                 | Обозначение | Цепь     | Цепь     | Контакт | Обозначение | Цепь     | Цепь     | Цепь     |
|          | 1                                       | GND         |          | 1        | 1       | CK ΦΠο      |          |          |          |
|          | 2                                       | D10         |          |          | 2       | СК ФП       |          | 6        |          |
|          | 3                                       | DI1         |          |          | 3       | СК ФПз      |          | 5        |          |
|          | 4                                       | DI2         |          |          | 4       | GND         |          | 2        |          |
|          | 5                                       | DI3         |          | 2        | 5       | СК ВК       |          | 1        |          |
| XS4      | 6                                       | GND         | 2        |          | 6       | СК РП       |          | 3        |          |
|          | 7                                       | DI4         | 1        |          | 7       | ск ик       |          | 4        |          |
|          | 8                                       | DI5         |          |          | 8       | СК Авар     |          | 8        |          |
|          | 9                                       | D16         |          |          | 9       | СК Карта    |          | 7        |          |
|          | 10                                      | DI7         |          |          | 10      | ТΦП         |          |          | 3        |
|          | 11                                      | GND         |          |          | 11      | GND         |          |          | 4        |
|          |                                         |             |          |          | 12      | Т РПо       |          |          | 2        |
|          | 1                                       | К1О         |          | 3        | 13      | ТРП         |          |          | 1        |
|          | 2                                       | К1          |          | 4        | 14      | Т РПз       |          |          |          |
| V62      | 3                                       | K1C         |          |          |         |             |          |          |          |
| ~35      | 4                                       | К2О         |          |          | 1       | Data1       | 3        |          |          |
|          | 5                                       | K2          | 3        |          | 2       | Data0       | 1        |          |          |
|          | 6                                       | K2C         | 4        |          | 3       | GND         | 2        |          |          |
|          |                                         |             |          |          |         |             |          |          |          |
| XS1      |                                         | GND         | 5        |          |         |             |          |          |          |
| ~31      |                                         | +12v        | 6        |          |         |             |          |          |          |

# 2.12.3 Настройка шлейфов для фиксации проворота турникета

| ٢ | Поиск Состояние События Настройки Ключи Опрограмме |                         |           |              |              |             |            |  |  |  |
|---|----------------------------------------------------|-------------------------|-----------|--------------|--------------|-------------|------------|--|--|--|
|   | Режим Шлейфы Считыватели Вых                       | юдь                     | ļĮ        | locтуп   Eth | ernet   Заво | дские настр | ройки      |  |  |  |
|   | Настройка                                          |                         |           | Шлейф 1      | Шлейф 2      | Шлейф З     | Шлейф 4    |  |  |  |
|   | ПРОЧИТАТЬ ВСЕ ЗАВОДСКИЕ                            |                         |           | Проч. зав.   | Проч. зав.   | Проч. зав.  | Проч. зав. |  |  |  |
|   | ПРОЧИТАТЬ ВСЕ                                      |                         |           | Прочитать    | Прочитать    | Прочитать   | Прочитать  |  |  |  |
|   | ЗАПИСАТЬ ВСЕ                                       |                         |           | Записать     | Записать     | Записать    | Записать   |  |  |  |
|   | Тип шлейфа для охраны                              |                         |           | 1            | 1            | 1           | 1          |  |  |  |
|   | Номер зоны                                         |                         |           | 0            | 0            | 0           | 0          |  |  |  |
|   | Последовательный В                                 |                         | $\square$ | 0            | 0            | 0           | 0          |  |  |  |
|   | Параллельный В                                     |                         | $\square$ | 0            | 0            | 0           | 0          |  |  |  |
|   | Нормально-разомкнутый                              |                         | $\square$ | 1 🖌          | 1 🖌          | 1 🖌         | 1 🖌        |  |  |  |
|   | Перевзятие из тревоги                              |                         |           | 0            | 0            | 0           | 0          |  |  |  |
|   | События "готов"/"не готов"                         |                         | $\square$ | 0            | 0            | 0           | 0          |  |  |  |
|   | Байпас                                             | $\overline{\mathbf{v}}$ | $\square$ | 0            | 0            | 0           | 0          |  |  |  |
|   | Авто-байпас                                        |                         | $\square$ | 0            | 0            | 0           | 0          |  |  |  |
|   | Время восстановления (с)                           | +5                      | =0        | 0            | 0            | 0           | 0          |  |  |  |
|   | Задержка на выход (с)                              | +5                      | =0        | 5            | 5            | 5           | 5          |  |  |  |
|   | Задержка на вход (с)                               | +5                      | =0        | 30           | 30           | 30          | 30         |  |  |  |

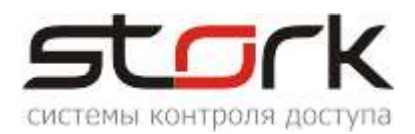

| Поиск Состояние                                                                                                    | оиск   Состояние   События   Настройки   Ключи   О программе  <br>Режим   Шлейфы   Считыватели   Выходы   Лостип   Ethemet   Заводские настройки |                                                                                                  |          |                                              |                      |  |  |  |  |  |
|----------------------------------------------------------------------------------------------------|----------------------------------------------------------------------------------------------------|--------------------------------------------------------------------------------------------------|----------|----------------------------------------------|----------------------|--|--|--|--|--|
| зежим Шлейфы Считыватели Выходы Доступ Ethemet Заводские настройки                                                                       |                                                                                                    |                                                                                                  |          |                                              |                      |  |  |  |  |  |
| Считыватель 1         Считыватель 2           Прочитать         Записать         2 · Wiegand 26/37/44         2 · Wiegand 26/37/44       |                                                                                                    |                                                                                                  |          |                                              |                      |  |  |  |  |  |
| Прочитать                                                                                                    | Записать                                                                                                    | 2 - Wiegand 26/37/44                                                                             | 2 - V    | /iegand 26/37/44                             |                      |  |  |  |  |  |
| Быстрая настройка одинаковых считывателей на оба канала<br>Установить в NC Dallas на все каналы<br>Установить в NC Wiegand на все каналы |                                                                                                    |                                                                                                  |          |                                              |                      |  |  |  |  |  |
| Датчик "карта в ка                                                                                                    | ртоприёмнике (крп)'' (если                                                                                                    | 0, то крп не используется)                                                                       |          |                                              |                      |  |  |  |  |  |
| – Датчик "карта в ка                                                                                                    | ртоприёмнике (крп)'' (если                                                                                                    | 0, то крп не используется)<br>Картоприёмник 1                                                    | Ka       | артоприёмник 2                               |                      |  |  |  |  |  |
| Датчик "карта в ка<br>Прочитать                                                                                                    | ртоприёмнике (крп)'' (если<br>Записать                                                                                                    | 0, то крп не используется)<br>Картоприёмник 1<br>??? 5                                           | K        | артоприёмник 2<br>Шлейф №4                   |                      |  |  |  |  |  |
| Датчик "карта в ка<br>Прочитать                                                                                                    | ртоприёмнике (крп)'' (если<br>Записать                                                                                                    | 0, то крп не используется)<br>Картоприёмник 1<br>??? 5<br>Без шлефа                              | K        | артоприёмник 2<br>Шлейф №4                   |                      |  |  |  |  |  |
| Датчик "карта в ка<br>Прочитать<br>Проверка правильн                                                                                     | ртоприёмнике (крп)'' (если<br>Записать<br>юсти настроек и подключен                                                                              | 0, то крп не используется)<br>Картоприёмник 1<br>??? 5<br>Без шлефа<br>ния считывателей          | <u>к</u> | артоприёмник 2<br>Шлейф №4                   |                      |  |  |  |  |  |
| Датчик "карта в ка<br>Прочитать<br>Проверка правильн<br>Считыватель                                                                      | артоприёмнике (крп)" (если<br>Записать<br>юсти настроек и подключе<br>Последнее считывание                                                       | 0, то крп не используется)<br>Картоприёмник 1<br>??? 5<br>Без шлефа<br>ния считывателей<br>Номер | Кад      | артоприёмник 2<br>Шлейф №4<br>Рез            | ультат               |  |  |  |  |  |
| Датчик "карта в ка<br>Прочитать<br>Проверка правильн<br>Считыватель<br>Считыватель 1                                                     | артоприёмнике (крп)" (если<br>Записать<br>юсти настроек и подключе<br>Последнее считывание                                                       | 0, то крп не используется)<br>Картоприёмник 1<br>??? 5<br>Без шлефа<br>ния считывателей<br>Номер | Кад      | артоприёмник 2<br>Шлейф №4<br>Рез<br>Не было | ультат<br>считываний |  |  |  |  |  |

| ſ | Поиск Состояние События Настройки Клк      | очи 🛛 | 0 r | рограмме            |                 |
|---|--------------------------------------------|-------|-----|---------------------|-----------------|
|   | Режим   Шлейфы   Считыватели   Выходы   До | стуг  | E   | thernet   Заводские | настройки       |
|   | Настройка                                  |       |     | Дверь 1             | Дверь 2         |
|   | ПРОЧИТАТЬ ВСЕ ЗАВОДСКИЕ                    |       |     | Прочит. зав.        | Прочит. зав.    |
|   | ПРОЧИТАТЬ ВСЕ                              |       |     | Прочитать           | Прочитать       |
|   | ЗАПИСАТЬ ВСЕ                               |       |     | Записать            | Записать        |
|   | Шлейф датчика двери                        |       |     | Шлейф 1             | Шлейф 2         |
|   | Шлейф датчика прохода                      |       |     | Не используется     | Не используется |
|   | Использовать кнопку открывания             | ~     |     | ✓                   | ✓               |
|   | Выдавать события "взлом"                   | ~     |     | ✓                   | ✓               |
|   | Использовать ЈР "тип замка"                | ~     |     | ✓                   | ✓               |
|   | Положение ЈР "тип замка"                   |       |     |                     |                 |

|    | Выходы Пользовательские типы управления (мигания): Легенда |           |               |   |   |   |   |   |  |  |
|----|------------------------------------------------------------|-----------|---------------|---|---|---|---|---|--|--|
|    | Выход                                                      | Состояние | Функция       | 0 | 1 | 2 | 3 | 4 |  |  |
|    | ПРОЧИТ. ВСЕ ЗАВОДСКИЕ                                      |           |               |   |   |   |   |   |  |  |
|    | ПРОЧИТАТЬ ВСЕ                                              |           |               |   |   |   |   |   |  |  |
|    | ЗАПИСАТЬ ВСЕ                                               |           |               |   |   |   |   |   |  |  |
| 1  | Замок 1                                                    |           | Замок 1       |   | 0 | 0 | 1 |   |  |  |
| 2  | Силовой R1                                                 |           | Замок 1       |   | 0 | 0 | 1 |   |  |  |
| 3  | ALARM 1                                                    |           | Картоприёмник | 2 | 1 | 0 | 1 | 0 |  |  |
| 4  | RF1 кр (Led R)                                             |           | Индикация 4   | 1 |   | 0 | 1 | 7 |  |  |
| 5  | RF1 зел (Led G)                                            |           | Индикация 4   | 1 |   | 0 | 1 | 0 |  |  |
| 6  | RF1 буззер (Веер)                                          |           | Буззер        | 1 |   | 0 | 1 | 2 |  |  |
| 7  | Замок 2                                                    |           | Замок 2       |   | 0 | 0 | 1 |   |  |  |
| 8  | Силовой R3                                                 |           | Замок 2       |   | 0 | 0 | 1 |   |  |  |
| 9  | ALARM 2                                                    |           | Картоприёмник | 2 | 1 | 0 | 0 | 1 |  |  |
| 10 | RF2 кр (Led R)                                             |           | Индикация 4   | 2 |   | 0 | 1 | 7 |  |  |
| 11 | RF2 зел (Led G)                                            |           | Индикация 4   | 2 |   | 0 | 1 | 0 |  |  |
| 10 | BF2 (Jussen (Been)                                         |           | Fussen        | 2 |   | 0 | 1 | 2 |  |  |

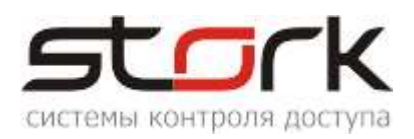

#### 2.12.4. Настройка пожарной тревоги и свободного прохода.

Если контроллер, к которому подключена пожарная тревога, один в локальной сети, пожарная тревога настраивается следующим образом (см. рис).

| Поиск Состояние События Настройки Ключи О программе                 |                                                            |                   |                   |  |                         |                    |          |  |  |
|---------------------------------------------------------------------|------------------------------------------------------------|-------------------|-------------------|--|-------------------------|--------------------|----------|--|--|
| Режим Шлейфы Считыватели Выходы Доступ Ethernet Заводские настройки |                                                            |                   |                   |  |                         |                    | астройки |  |  |
|                                                                     | Выходы Пользовательские типы управления (мигания): Легенда |                   |                   |  |                         |                    |          |  |  |
|                                                                     |                                                            | Выход             | Состояние Функция |  |                         | 0                  |          |  |  |
|                                                                     |                                                            | ПРОЧИТ. ВСЕ ЗАВО  |                   |  |                         |                    |          |  |  |
|                                                                     |                                                            | ПРОЧИТАТЬ В       |                   |  |                         |                    |          |  |  |
|                                                                     |                                                            | ЗАПИСАТЬ В        | CE                |  |                         |                    |          |  |  |
|                                                                     | 1                                                          | Замок 1           |                   |  |                         | Замок 1            |          |  |  |
|                                                                     | 2                                                          | Силовой R1        |                   |  |                         | Замок 1            |          |  |  |
|                                                                     | 3                                                          | ALARM 1           |                   |  | ———— Пож. тр. + св. пр. |                    | 1        |  |  |
|                                                                     | 4                                                          | RF1 кр (Led R)    |                   |  |                         | Индикация 4        | 1        |  |  |
|                                                                     | 5                                                          | RF1 зел (Led G)   |                   |  |                         | Индикация 4        | 1        |  |  |
|                                                                     | 6                                                          | RF1 буззер (Beep) |                   |  |                         | Буззер             | 1        |  |  |
|                                                                     | 7                                                          | Замок 2           |                   |  |                         | Замок 2            |          |  |  |
|                                                                     | 8                                                          | Силовой R3        |                   |  |                         | Замок 2            |          |  |  |
|                                                                     | 9                                                          | ALARM 2           |                   |  |                         | Пож. тр. + св. пр. | 2        |  |  |
|                                                                     | 10                                                         | RF2 кр (Led R)    |                   |  | Индикация 4             | 2                  |          |  |  |
|                                                                     | 11                                                         | RF2 зел (Led G)   |                   |  | Индикация 4             | 2                  |          |  |  |
|                                                                     | 12                                                         | RF2 буззер (Веер) |                   |  | Буззер                  | 2                  |          |  |  |

Если силовой выход ALARM занят обработкой другой функции контроллером, для пожарной тревоги можно задействовать любой другой силовой выход контроллера.

| Выходы Пользовательские типы управления (мигания): Легенда |                       |           |                    |   |   |   |   |  |  |
|------------------------------------------------------------|-----------------------|-----------|--------------------|---|---|---|---|--|--|
|                                                            | Выход                 | Состояние | Функция            | 0 | 1 | 2 | 3 |  |  |
|                                                            | ПРОЧИТ. ВСЕ ЗАВОДСКИЕ |           |                    |   |   |   |   |  |  |
|                                                            | ПРОЧИТАТЬ ВСЕ         |           |                    |   |   |   |   |  |  |
|                                                            | ЗАПИСАТЬ ВСЕ          |           |                    |   |   |   |   |  |  |
| 1                                                          | Замок 1               |           | Замок 1            |   | 0 | 0 | 1 |  |  |
| 2                                                          | Силовой R1            |           | Пож. тр. + св. пр. | 1 | 0 | 0 | 1 |  |  |
| 3                                                          | ALARM 1               |           | Картоприёмник      | 2 | 1 | 0 | 1 |  |  |
| 4                                                          | RF1 кр (Led R)        |           | Индикация 4        | 1 |   | 0 | 1 |  |  |
| 5                                                          | RF1 зел (Led G)       |           | Индикация 4        | 1 |   | 0 | 1 |  |  |
| 6                                                          | RF1 буззер (Веер)     |           | Буззер             | 1 |   | 0 | 1 |  |  |
| 7                                                          | Замок 2               |           | Замок 2            |   | 0 | 0 | 1 |  |  |
| 8                                                          | Силовой R3            |           | Замок 2            |   | 0 | 0 | 1 |  |  |
| 9                                                          | ALARM 2               |           | Картоприёмник      | 2 | 1 | 0 | 0 |  |  |
| 10                                                         | RF2 кр (Led R)        |           | Индикация 4        | 2 |   | 0 | 1 |  |  |
| 11                                                         | RF2 зел (Led G)       |           | Индикация 4        | 2 |   | 0 | 1 |  |  |
| 12                                                         | RF2 буззер (Веер)     |           | Буззер             | 2 |   | 0 | 1 |  |  |
| <                                                          |                       |           |                    |   |   |   |   |  |  |
| _N°двер                                                    |                       |           |                    |   |   |   |   |  |  |
| © 1 С 2 С 3 С 4 С 0 (не исп)                               |                       |           |                    |   |   |   |   |  |  |

Если в локальную сеть добавляются еще контроллеры NC6–(IP) (расширение объекта), то данный контроллер становится Мастером, а все вновь добавленные Slave. В

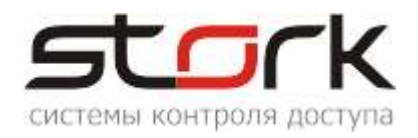

таком случае на основном контроллере необходимо сделать дополнительные настройки Ethernet.

Для мастер контроллера, необходимо сделать дополнительные настройки, для передачи пожарной тревоги остальным контроллерам в локальную сеть, см. рис.

| Поиск Состояние События Настройки Ключи О программе                |
|--------------------------------------------------------------------|
| Режим Шлейфы Считыватели Выходы Доступ Ethemet Заводские настройки |
|                                                                    |
| MAC: 02-                                                           |
| IP: 1: 2 Флаги                                                     |
| Маска: 255.255.0.0                                                 |
| Шлюз: 192. — 🛛 🗖 Не выдавать события "Link Up/Down"                |
| Групповой IP 235.1.1.235                                           |
| Порт: 10235                                                        |
| Прочитать Записать                                                 |
| Утилиты                                                            |
| Проверка связи (ping) Команды для проверки                         |
| Проверка IP/MAC (arp)                                              |
| Проверка маршрута (tracert)                                        |

На всех остальных контроллерах, необходимо выполнить следующие настройки, для получения ими пожарной тревоги, см. рис.

| - Флаги<br>🦵 Отправлять пожарную команду в пределах гру | ппы |
|---------------------------------------------------------|-----|
| 🔽 Принимать пожарную команду по UDP                     |     |
| 🥅 Не выдавать события "Link Up/Down"                    |     |
| 🔽 Ethernet-модуль установлен                            |     |
| Ethernet-модуль: VMZ820io                               |     |

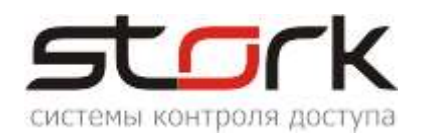

#### 2. ПУСКОНАЛАДОЧНЫЕ РАБОТЫ

Перед подачей питания на контроллер необходимо проверить правильность произведенного монтажа линии связи, считывателей и дополнительного оборудования.

#### 2.1. Проверка работоспособности контроллера

Подать на контроллер напряжение 12 В от источника бесперебойного питания.

При исправном контроллере на 0,5 сек. одновременно загорятся все светодиоды на плате контроллера, после чего по очереди загорятся светодиоды Z1-Z4, после этого на 1 сек. включится красный и зеленый светодиод МОДЕ.

При исправном контроллере и считывателей Fly, на считывателях загораются красные светодиоды.

При поднесении жетона к считывателю, Fly должен подать короткий звуковой сигнал, сопровождаемый включением зеленого светодиода, после чего на считывателе снова загорится красным светодиод.

При выполнении всех выше указанных условий контроллер готов к его дальнейшему программированию и работе.

#### 3. СОВМЕСТИМОСТЬ С ПРОГРАММНЫМ ОБЕСПЕЧЕНИЕМ

L Контроллер NC-6(IP) совместим с программным обеспечением StorkAccess 5. С младшими версиями ПО контроллер не работает!!!

#### 4. УКАЗАНИЕ МЕР БЕЗОПАСНОСТИ

Конструкция контроллера удовлетворяет требованиям электро и пожарной безопасности по ГОСТ 12.2.007.0-75 и ГОСТ 12.1.004-91;

Контроллер не имеет цепей, находящихся под опасным напряжением;

Конструкция контроллера обеспечивает его пожарную безопасность в аварийном режиме работы и при нарушении правил эксплуатации согласно ГОСТ 12.1.004-91;

Монтаж, установку, техническое обслуживание производить при отключенном напряжении питания контроллера;

Монтаж и техническое обслуживание контроллера должны производиться лицами, имеющими квалификационную группу по технике безопасности не ниже второй.

#### 5. ТРАНСПОРТИРОВАНИЕ И ХРАНЕНИЕ

Транспортирование упакованного устройства производиться любым крытым видом транспортного средства. Транспортная тара при транспортировке должна быть защищена от прямого попадания осадков.

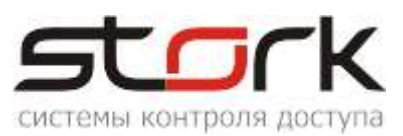

Значение климатических и механических воздействий при транспортировке должны соответствовать требованиям ГОСТ 12997-84.

Хранение устройства в упаковке для транспортирования на складах изготовителя и потребителя должно соответствовать условиям хранения 2 по ГОСТ 15150-69.

#### 6. ГАРАНТИИ ИЗГОТОВИТЕЛЯ

Изготовитель гарантирует соответствие устройства требованиям руководства по эксплуатации при соблюдении потребителем правил транспортирования, хранения, монтажа и эксплуатации. Данные правила предусматриваются ГОСТ 12997-84 и ТУ 4317-005-12215496-98.

Гарантийный срок эксплуатации устройства – 12 месяцев со дня продажи.

В течение гарантийного срока изготовитель бесплатно устраняет неисправности устройства, возникшие по вине изготовителя. При направлении изделия в ремонт к нему обязательно должен быть приложен акт с описанием возможной неисправности.

Гарантийный срок эксплуатации продлевается на время нахождения устройства в гарантийном ремонте.

Основания для прекращения гарантийных обязательств:

Нарушение настоящей инструкции;

Наличие видимых и скрытых механических повреждений;

Наличие следов воздействия воды и агрессивных веществ;

Наличие следов неквалифицированного вмешательства в схему устройства;

Ремонт производится в сервисном центре компании.